ZEF006261500

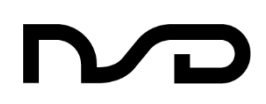

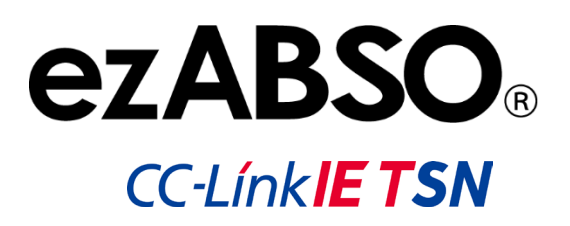

# EZA-MACTS-02C

# **Specifications & Instruction Manual**

CE

# CONTENTS

| CONTENTS                                             | i  |
|------------------------------------------------------|----|
| INTRODUCTION                                         | iv |
| RELATED MANUALS                                      | iv |
| TEPMS                                                | iv |
|                                                      |    |
|                                                      | IV |
|                                                      | V  |
| REVISION HISTORY                                     | vi |
| 1. OVERVIEW                                          | 1  |
| 1-1. Features                                        | 1  |
| 1-2. Internal Block Diagram                          | 2  |
| 2. MODEL SELECTION WHEN ORDERING                     | 3  |
| 2-1. Connection Configuration Example                |    |
| 2-2. Model List                                      |    |
| 3. SPECIFICATIONS                                    | 4  |
| 3-1. EZA-MACTS Specifications                        | 4  |
| 3-1-1. General specification                         | 4  |
| 3-1-2. Mechanical specification                      | 4  |
| 3-1-3. Function specification                        | 5  |
| 3-1-4. Communication specification                   | 6  |
| 3-1-5. Connector specification                       |    |
| 4 DIMENSIONS                                         |    |
|                                                      |    |
| 5. PACKING LIST                                      |    |
| 6. INSTALLATION                                      | 8  |
| 6-1. EZA-MACTS Installation Condition and Precaution |    |
| 6-2. Grounding                                       | 11 |
| 6-3. External Connecting Devices                     | 11 |
| 6-3-1. Power supply                                  | 11 |
| 6-3-2. ezSCOPE                                       |    |
| 6-4. Cable Connection                                |    |
| 6-4-1. Wiring precautions for the cables             |    |
| 6-4-2. Wiring precautions for Ethernet cables        |    |
| 6-4-3. Wiring precautions for power supply           |    |
| 7. PART NAMES AND FUNCTIONS                          | 15 |
| 7-1. Monitor LEDs                                    |    |
| 7-2. Rotary Switches                                 |    |
| 8. CC-Link IE TSN COMMUNICATION                      |    |
| 8-1. IP Address Setting                              |    |
| 8-2. Registration of CSP+ File                       |    |
| 8-3. Link Device Assignment                          |    |
| 8-4. Input Signal (Device Station to Master Station) |    |
| 8-4-1. Remote input (RX)                             |    |
| 8-4-2. Remote register (RWr)                         |    |

| 8-5-1. Remote output (RY)218-5-2. Remote register (RWw)218-5-3. Current position preset228-5-4. Error clear238-6. Parameter248-6-1. Parameter setting method248-6-2. Parameter list258-6-3. Parameter setting contents258-6-3. Parameter setting contents258-7. Cyclic Transmission288-7.1. Overview288-7.2. Remote output (RY) operation of EZA-MACTS288-8. CC-Link IE TSN Network Synchronous Communication298-8-1. Overview298-8-2. Synchronization cycle timing308-8-2.1 Input signal (RX PWr)20                                                                                                    | 8-5-1 Remote output (RY)                                                                                                    | 21<br>21<br>22<br>23<br>23<br>23<br>25<br>25                                                                                                    |
|----------------------------------------------------------------------------------------------------|----------------------------------------------------------------------------------------------------|----------------------------------------------------------------------------------------------------|
| 8-5-2. Remote register (RWw).       21         8-5-3. Current position preset       22         8-5-4. Error clear.       23         8-6. Parameter       23         8-6.1. Parameter setting method.       24         8-6-2. Parameter setting method.       24         8-6-3. Parameter setting contents.       25         8-6-3. Parameter setting contents.       25         8-7. Cyclic Transmission.       28         8-7.1. Overview       28         8-7.2. Remote output (RY) operation of EZA-MACTS       28         8-8. CC-Link IE TSN Network Synchronous Communication.       29         8-8-1. Overview       29         8-8-2. Synchronization cycle timing.       30         8-8-2.1. Input signal (RX RW/r)       20                                                                                                    |                                                                                                    | 21<br>22<br>23<br>24<br>24<br>25<br>25                                                                                                    |
| 8-5-3. Current position preset       22         8-5-4. Error clear       23         8-6. Parameter       24         8-6.1. Parameter setting method       24         8-6-1. Parameter setting method       24         8-6-2. Parameter list       25         8-6-3. Parameter setting contents       25         8-6-3. Parameter setting contents       25         8-7. Cyclic Transmission       28         8-7.1. Overview       28         8-7.2. Remote output (RY) operation of EZA-MACTS       28         8-8. CC-Link IE TSN Network Synchronous Communication       29         8-8-1. Overview       29         8-8-2. Synchronization cycle timing       30         8-8-2.1 Input signal (PX RWr)       20                                                                                                    | 8-5-2. Remote register (RWw)                                                                                                    | 22<br>23<br>24<br>24<br>25<br>25                                                                                                    |
| 8-5-4. Error clear.       23         8-6. Parameter       24         8-6.1. Parameter setting method.       24         8-6.2. Parameter list.       25         8-6-3. Parameter setting contents.       25         8-6-3. Parameter setting contents.       25         8-7. Cyclic Transmission.       28         8-7.1. Overview       28         8-7-2. Remote output (RY) operation of EZA-MACTS       28         8-8. CC-Link IE TSN Network Synchronous Communication       29         8-8-1. Overview       29         8-8-2. Synchronization cycle timing.       30         8-8-2.1. Input signal (RX RWr)       20                                                                                                    | 8-5-3. Current position preset                                                                                                    | 23<br>24<br>24<br>25<br>25                                                                                                    |
| 8-6. Parameter       24         8-6.1. Parameter setting method       24         8-6.2. Parameter list       25         8-6.3. Parameter setting contents       25         8-6.3. Parameter setting contents       25         8-7. Cyclic Transmission       28         8-7.1. Overview       28         8-7.2. Remote output (RY) operation of EZA-MACTS       28         8-8. CC-Link IE TSN Network Synchronous Communication       29         8-8-1. Overview       29         8-8-2. Synchronization cycle timing.       30         8-8-2.1 Input signal (RX RW/r)       20                                                                                                    | 8-5-4. Error clear                                                                                                    | 24<br>24<br>25<br>25                                                                                                    |
| 8-6-1. Parameter setting method.       24         8-6-2. Parameter list.       25         8-6-3. Parameter setting contents       25         8-6-3. Parameter setting contents       25         8-6-3. Parameter setting contents       25         8-7. Cyclic Transmission.       28         8-7.1. Overview       28         8-7-2. Remote output (RY) operation of EZA-MACTS       28         8-8. CC-Link IE TSN Network Synchronous Communication       29         8-8.1. Overview       29         8-8-2. Synchronization cycle timing.       30         8-8-2.1 Input signal (RX R)Wr)       20                                                                                                    | 8-6. Parameter                                                                                                    | 24<br>25<br>25                                                                                                    |
| 8-6-2. Parameter list.       25         8-6-3. Parameter setting contents       25         8-6-3. Parameter setting contents       25         8-7. Cyclic Transmission       28         8-7.1. Overview       28         8-7.2. Remote output (RY) operation of EZA-MACTS       28         8-8. CC-Link IE TSN Network Synchronous Communication       29         8-8.1. Overview       29         8-8.2. Synchronization cycle timing       30         8-8.2.1 Input signal (RX RWr)       20                                                                                                    | 8-6-1. Parameter setting method                                                                                                    | 25<br>25                                                                                                    |
| 8-6-3. Parameter setting contents       25         8-7. Cyclic Transmission       28         8-7.1. Overview       28         8-7-2. Remote output (RY) operation of EZA-MACTS       28         8-8. CC-Link IE TSN Network Synchronous Communication       29         8-8.1. Overview       29         8-8-2. Synchronization cycle timing       30         8-8-2.1 Input signal (RX, RWr)       20                                                                                                    | 8-6-2. Parameter list                                                                                                    | 25                                                                                                    |
| 8-7. Cyclic Transmission.       28         8-7.1. Overview       28         8-7-2. Remote output (RY) operation of EZA-MACTS       28         8-8. CC-Link IE TSN Network Synchronous Communication       29         8-8.1. Overview       29         8-8.2. Synchronization cycle timing.       30         8-8-2.1 Input signal (RX, PWr)       20                                                                                                    | 8-6-3. Parameter setting contents                                                                                                    | ~~                                                                                                    |
| 8-7-1. Overview       28         8-7-2. Remote output (RY) operation of EZA-MACTS       28         8-8. CC-Link IE TSN Network Synchronous Communication       29         8-8-1. Overview       29         8-8-2. Synchronization cycle timing       30         8-8-2.1 Input signal (RX, R)Wr)       20                                                                                                    | 8-7. Cyclic Transmission                                                                                                    |                                                                                                    |
| 8-7-2. Remote output (RY) operation of EZA-MACTS       28         8-8. CC-Link IE TSN Network Synchronous Communication       29         8-8-1. Overview       29         8-8-2. Synchronization cycle timing       30         8-8-2.1 Input signal (RX, PWr)       20                                                                                                    | 8-7-1. Overview                                                                                                    | 28                                                                                                    |
| 8-8. CC-Link IE TSN Network Synchronous Communication       29         8-8-1. Overview       29         8-8-2. Synchronization cycle timing       30         8-8-2.1 Input signal (RX, R)Wr)       20                                                                                                    | 8-7-2. Remote output (RY) operation of EZA-MACTS                                                                                                    | 28                                                                                                    |
| 8-8-1. Overview                                                                                                    | 8-8. CC-Link IE TSN Network Synchronous Communication                                                                                                    | 29                                                                                                    |
| 8-8-2. Synchronization cycle timing                                                                                                    | 8-8-1. Overview                                                                                                    | 29                                                                                                    |
| 8-8-2-1 Input signal (RX $RW/r$ ) 20                                                                                                    | 8-8-2. Synchronization cycle timing                                                                                                    | 30                                                                                                    |
| 0-0-2- I. IIIput sigilai (I V., I VVI )                                                                                                    | 8-8-2-1. Input signal (RX, RWr)                                                                                                    | 30                                                                                                    |
| 8-8-2-2. Output signal (RY, RWw)                                                                                                    | 8-8-2-2. Output signal (RY, RWw)                                                                                                    | 31                                                                                                    |
|                                                                                                    |                                                                                                    |                                                                                                    |
| o-o-2-o. Simultaneous preset for multiple units                                                                                                    | 8-8-2-3. Simultaneous preset for multiple units                                                                                                    | 32                                                                                                    |
| o-o-2-3. Simultaneous preset for multiple units                                                                                                    | 8-8-2-3. Simultaneous preset for multiple units                                                                                                    | 32<br><b>33</b>                                                                                                    |
| <ul> <li>8-6-2-3. Simultaneous preset for multiple units</li></ul>                                                                                                    | 8-8-2-3. Simultaneous preset for multiple units<br>9. SAMPLE PROGRAM                                                                                                    | 32<br><b>33</b>                                                                                                    |
| <ul> <li>o-o-2-3. Simultaneous preset for multiple units</li></ul>                                                                                                    | <ul> <li>8-8-2-3. Simultaneous preset for multiple units</li> <li>9. SAMPLE PROGRAM</li></ul>                                                                                                    | 32<br>33<br>33                                                                                                    |
| 8-6-2-3. Simultaneous preset for multiple units       32         9. SAMPLE PROGRAM       33         9-1. Cyclic Transmission Program Example       33         9-1-1. Precaution for program       33         9-1-2. Program example       34                                                                                                    | <ul> <li>8-8-2-3. Simultaneous preset for multiple units</li></ul>                                                                                                    | 32<br>33<br>33<br>33<br>34                                                                                                    |
| o-o-2-3. Simultaneous preset for multiple units       32 <b>). SAMPLE PROGRAM</b> 33         9-1. Cyclic Transmission Program Example       33         9-1-1. Precaution for program       33         9-1-2. Program example       33         9-2. CC-Link IE TSN Network Synchronous Communication Program Example       36                                                                                                    | <ul> <li>8-8-2-3. Simultaneous preset for multiple units</li></ul>                                                                                                    | 32<br>33<br>33<br>33<br>34<br>36                                                                                                    |
| 8-6-2-3. Simultaneous preset for multiple units       32         9. SAMPLE PROGRAM       33         9-1. Cyclic Transmission Program Example       33         9-1.1. Precaution for program       33         9-1-2. Program example       33         9-2. CC-Link IE TSN Network Synchronous Communication Program Example       36         9-2-1. Precaution for program       36                                                                                                    | <ul> <li>8-8-2-3. Simultaneous preset for multiple units</li></ul>                                                                                                    | 32<br>33<br>33<br>33<br>34<br>36<br>36                                                                                                    |
| o-o-2-3. Simultaneous preset for multiple units       32 <b>9. SAMPLE PROGRAM</b> 33         9-1. Cyclic Transmission Program Example       33         9-1.1. Precaution for program       33         9-1-2. Program example       33         9-2. CC-Link IE TSN Network Synchronous Communication Program Example       36         9-2.1. Precaution for program       36         9-2.2. Program example       36         9-2.2. Program example       36                                                                                                    | <ul> <li>8-8-2-3. Simultaneous preset for multiple units</li></ul>                                                                                                    | 32<br>33<br>33<br>33<br>36<br>36<br>36                                                                                                    |
| 8-6-2-3. Simultaneous preset for multiple units       32         9. SAMPLE PROGRAM       33         9-1. Cyclic Transmission Program Example       33         9-1.1. Precaution for program       33         9-1-2. Program example       33         9-2. CC-Link IE TSN Network Synchronous Communication Program Example       36         9-2.1. Precaution for program       36         9-2.2. Program example       36         9-2.2. Program example       36         9-2.2. Program example       36         9-2.2. Program example       36         9-2.3. Simultaneous preset for multiple units       37         9-3.2. Program example       36         9-3.3.3 Program example       36         9-3.4 Program example       36         9-3.5 Program example       36         9-3.5 Program example       36         9-3.5 Program example       36         9-3.5 Program example       36         9-3.5 Program example       36         9-3.5 Program example       36         9-3.5 Program example       36                                                                                                    | <ul> <li>8-8-2-3. Simultaneous preset for multiple units</li></ul>                                                                                                    | 32<br>33<br>33<br>34<br>36<br>36                                                                                                    |
| 6-6-2-3. Simultaneous preset for multiple units       32         9. SAMPLE PROGRAM                                                                                                    | <ul> <li>8-8-2-3. Simultaneous preset for multiple units</li></ul>                                                                                                    | 32<br>33<br>33<br>34<br>36<br>36<br>36<br>36<br>36                                                                                                    |
| o-o-2-3. Simultaneous preset for multiple units       32 <b>9. SAMPLE PROGRAM</b> 33         9-1. Cyclic Transmission Program Example       33         9-1.1. Precaution for program       33         9-1-2. Program example       34         9-2. CC-Link IE TSN Network Synchronous Communication Program Example       36         9-2.1. Precaution for program       36         9-2.2. Program example       36         9-2.2. Program example       36         9-2.2. Program example       36         9-2.4. Overview       36         9-2.5. Program example       36         9-2.6. Program example       36         9-2.7. Precaution for program       36         9-2.8. Program example       36         9-2.9. Program example       36         9-2.1. Overview       36         10.2. Overview       39                                                                                                    | <ul> <li>8-8-2-3. Simultaneous preset for multiple units</li> <li>9. SAMPLE PROGRAM.</li> <li>9-1. Cyclic Transmission Program Example.</li> <li>9-1.1. Precaution for program.</li> <li>9-1.2. Program example</li> <li>9-2. CC-Link IE TSN Network Synchronous Communication Program Example</li> <li>9-2.1. Precaution for program.</li> <li>9-2.2. Program example</li> <li>10. WEB SERVER FUNCTION</li> <li>10-1. Overview.</li> <li>10.2. Operation Program International Program International Program Internationa</li></ul> | 32<br>33<br>33<br>33<br>33<br>36<br>36<br>36<br>36<br>39                                                                                                    |
| o-o-2-3. Simultaneous preset for multiple units       32 <b>9. SAMPLE PROGRAM</b> 33         9-1. Cyclic Transmission Program Example       33         9-1-1. Precaution for program       33         9-1-2. Program example       34         9-2. CC-Link IE TSN Network Synchronous Communication Program Example       36         9-2-1. Precaution for program       36         9-2-2. Program example       36         9-2-2. Program example       36         9-2-3. Orgram example       36         9-2-4. Precaution for program       36         9-2-5. Program example       36         9-2-6. Program example       36         9-2-7. Precaution for program       37         9-2-8. Program example       36         9-2-9. Program example       36         9-2-1. Precaution for program       36         9-2-2. Program example       36         10-1. Overview       39         10-2. Operation Procedure of Web Server       40         10-3. Rosio Overview       40                                                                                                    | <ul> <li>8-8-2-3. Simultaneous preset for multiple units</li> <li>9. SAMPLE PROGRAM.</li> <li>9-1. Cyclic Transmission Program Example.</li> <li>9-1.1. Precaution for program.</li> <li>9-1.2. Program example</li> <li>9-2. CC-Link IE TSN Network Synchronous Communication Program Example.</li> <li>9-2.1. Precaution for program.</li> <li>9-2.2. Program example</li> <li>9-2.2. Program example</li> <li>10. WEB SERVER FUNCTION</li> <li>10-1. Overview</li> <li>10-2. Operation Procedure of Web Server</li> <li>10.3. Provide Operation</li> </ul>                                                                                                    | 32<br>33<br>33<br>33<br>36<br>36<br>36<br>36<br>36<br>39<br>39<br>40                                                                                                    |
| 6-6-2-3. Simultaneous preset for multiple units       32         9. SAMPLE PROGRAM                                                                                                    | <ul> <li>8-8-2-3. Simultaneous preset for multiple units</li></ul>                                                                                                    | 32<br>33<br>33<br>34<br>36<br>36<br>36<br>36<br>39<br>40<br>40                                                                                                    |
| o-o-2-3. Simultaneous preset for multiple units       32         9. SAMPLE PROGRAM                                                                                                    | 8-8-2-3. Simultaneous preset for multiple units         9. SAMPLE PROGRAM                                                                                                    | 32<br>33<br>33<br>33<br>36<br>36<br>36<br>36<br>36<br>36<br>36<br>36<br>39<br>40<br>41                                                                                                    |
| o-o-2-3. Simultaneous preset for multiple units       32         9. SAMPLE PROGRAM                                                                                                    | <ul> <li>8-8-2-3. Simultaneous preset for multiple units</li> <li>9. SAMPLE PROGRAM</li></ul>                                                                                                    | 32<br>33<br>33<br>34<br>36<br>36<br>36<br>36<br>39<br>40<br>40<br>41<br>41                                                                                                    |
| o-o-2-3. Simultaneous preset for multiple units       32 <b>9. SAMPLE PROGRAM</b> 33         9-1. Cyclic Transmission Program Example       33         9-1.1. Precaution for program       33         9-1.2. Program example       34         9-2. CC-Link IE TSN Network Synchronous Communication Program Example       36         9-2.1. Precaution for program       36         9-2.2. Program example       36         9-2.2. Program example       36         9-2.2. Program example       36         9-2.2. Program example       36         9-2.2. Program example       36         9-2.2. Program example       36         9-2.3. Sandout for program       36         9-2.4. Precaution for program       36         9-2.5. Program example       36         9-2.6. Program example       36         9-2.7. Program example       36         9-2.8. Operation for program       36         9-2.9. Program example       36         10-1. Overview       39         10-2. Operation Procedure of Web Server       40         10-3. Basic Operation       40         10-4. Device Identity       41         10-4-1. Device Identity       41         10-4-2. Device | 8-8-2-3. Simultaneous preset for multiple units         9. SAMPLE PROGRAM                                                                                                    | 32<br>33<br>33<br>33<br>36<br>36<br>36<br>36<br>36<br>36<br>36<br>36<br>30<br>40<br>41<br>41<br>41                                                                                           |
| 0-0-2-3. Simultaneous preset for multiple units       32         9. SAMPLE PROGRAM                                                                                                    | 8-8-2-3. Simultaneous preset for multiple units         9. SAMPLE PROGRAM.         9-1. Cyclic Transmission Program Example.         9-1.1. Precaution for program.         9-1.2. Program example         9-2. CC-Link IE TSN Network Synchronous Communication Program Example.         9-2.1. Precaution for program.         9-2.2. Program example         9-2.4. Precaution for program.         9-2.5. Program example         10. WEB SERVER FUNCTION         10-1. Overview         10-2. Operation Procedure of Web Server         10-3. Basic Operation         10-4. Device Identity         10-4.1. Device Identity         10-4.2. Device Status.         10-4.3. Parameter Settings         10-4.4 TCP/IP Settings                                                                                                    | 32<br>33<br>33<br>33<br>34<br>36<br>36<br>36<br>36<br>36<br>39<br>40<br>40<br>41<br>41<br>41<br>41<br>42<br>42                                                                               |
| o-o-2-3. Simultaneous preset for multiple units       32 <b>9. SAMPLE PROGRAM</b> 33         9-1. Cyclic Transmission Program Example       33         9-1.1. Precaution for program       33         9-1.2. Program example       34         9-2. CC-Link IE TSN Network Synchronous Communication Program Example       36         9-2.1. Precaution for program       36         9-2.2. Program example       36         9-2.2. Program example       36         9-2.2. Program example       36         9-2.2. Program example       36         9-2.2. Program example       36         9-2.2. Program example       36         9-2.4. Operation for program.       36         9-2.5. Operation Procedure of Web Server       39         10-4. Device W       39         10-4. Device Identity       40         10-4.1. Device Identity       41         10-4-2. Device Status       41         10-4-3. Parameter Settings       42         10-4-4. TCP/IP Settings       43         10-4-5. Link Status       43                                                                                                    | 8-8-2-3. Simultaneous preset for multiple units         9. SAMPLE PROGRAM                                                                                                    | 32<br>33<br>33<br>34<br>36<br>36<br>36<br>36<br>36<br>39<br>40<br>41<br>41<br>41<br>41<br>42<br>43<br>43                                                                                     |
| o-o-2-3. Simultaneous preset for multiple units       32 <b>9. SAMPLE PROGRAM</b>                                                                                                    | 8-8-2-3. Simultaneous preset for multiple units         9. SAMPLE PROGRAM         9-1. Cyclic Transmission Program Example         9-1. Precaution for program         9-1.2. Program example         9-2. CC-Link IE TSN Network Synchronous Communication Program Example         9-2. I. Precaution for program         9-2. Program example         9-2. C. Link IE TSN Network Synchronous Communication Program Example         9-2. Program example         10. WEB SERVER FUNCTION         10-1. Overview         10-2. Operation Procedure of Web Server         10-3. Basic Operation         10-4. Device Identity         10-4.1. Device Identity         10-4.2. Device Status         10-4.3. Parameter Settings         10-4.4. TCP/IP Settings         10-4.5. Link Status         10-4.6 Event L on                                                                                                    | 32<br>33<br>33<br>33<br>34<br>36<br>36<br>36<br>36<br>36<br>39<br>40<br>41<br>41<br>41<br>41<br>43<br>43<br>43<br>43                                                                         |
| o-o-2-3. Simultaneous preset for multiple units       32 <b>9.</b> SAMPLE PROGRAM       33         9-1. Cyclic Transmission Program Example       33         9-1.1. Precaution for program       33         9-1.2. Program example       34         9-2. CC-Link IE TSN Network Synchronous Communication Program Example       36         9-2.1. Precaution for program       36         9-2.2. Program example       36         9-2.2. Program example       36         9-2.2. Program example       36         9-2.2. Program example       36         9-2.2. Program example       36         9-2.2. Program example       36         9-2.2. Program example       36         9-2.2. Program example       36         9-2.2. Program example       36         9-2.4. Overview       39         10-1. Overview       39         10-4. Overview       39         10-4. Details of each Screen       40         10-4. Device Identity       41         10-4.2. Device Identity       41         10-4.3. Parameter Settings       42         10-4.4. TCP/IP Settings       43         10-4.5. Link Status       43         10-4.6. Event Log       44    <                  | 8-8-2-3. Simultaneous preset for multiple units         9. SAMPLE PROGRAM         9-1. Cyclic Transmission Program Example         9-1. Precaution for program.         9-1.2. Program example         9-2. CC-Link IE TSN Network Synchronous Communication Program Example         9-2. I. Precaution for program.         9-2. Program example         9-2. C. Link IE TSN Network Synchronous Communication Program Example         9-2. Program example         10. WEB SERVER FUNCTION         10-1. Overview         10-2. Operation Procedure of Web Server         10-3. Basic Operation         10-4. Device Identity         10-4.1. Device Identity         10-4.2. Device Status         10-4.3. Parameter Settings         10-4.4. TCP/IP Settings         10-4.5. Link Status         10-4.7. Password Change                                                                                                    | 32<br>33<br>33<br>34<br>36<br>36<br>36<br>36<br>36<br>36<br>36<br>36<br>40<br>41<br>41<br>41<br>41<br>41<br>43<br>43<br>44<br>46                                                             |
| o-o-2-3. Simultaneous preset for multiple units       32 <b>9.</b> SAMPLE PROGRAM       33         9-1. Cyclic Transmission Program Example       33         9-1.1. Precaution for program       33         9-1.2. Program example       34         9-2. CC-Link IE TSN Network Synchronous Communication Program Example       36         9-2.1. Precaution for program       36         9-2.2. Program example       36         9-2.2. Program example       36         9-2.2. Program example       36         9-2.2. Program example       36         9-2.2. Program example       36         9-2.2. Program example       36         9-2.2. Program example       36         9-2.2. Program example       36         9-2.2. Program example       36         9-2.4. Overview       39         10-1. Overview       39         10-4. Overview       39         10-4. Details of each Screen       40         10-4. Device Identity       41         10-4.2. Device Status       41         10-4.3. Parameter Settings       42         10-4.4. TCP/IP Settings       43         10-4.5. Link Status       43         10-4.6. Event Log       44      <                  | 8-8-2-3. Simultaneous preset for multiple units         9. SAMPLE PROGRAM         9-1. Cyclic Transmission Program Example         9-1.1. Precaution for program example         9-1.2. Program example         9-2. CC-Link IE TSN Network Synchronous Communication Program Example         9-2.1. Precaution for program         9-2.2. Program example         9-2.2. Program example         10.4.0 Verview         10-1. Overview         10-2. Operation Procedure of Web Server         10-3. Basic Operation         10-4. Details of each Screen         10-4.1. Device Identity         10-4.2. Device Status         10-4.3. Parameter Settings         10-4.4. TCP/IP Settings         10-4.5. Link Status         10-4.6. Event Log         10-4.7. Password Change         10-4.8 Password initialization                                                                                                    | 32<br>33<br>33<br>34<br>36<br>36<br>36<br>36<br>36<br>36<br>36<br>40<br>41<br>41<br>41<br>41<br>41<br>42<br>43<br>43<br>44<br>46<br>46<br>46                                                 |
| o-o-2-3. Simultaneous preset for multiple units       32 <b>9. SAMPLE PROGRAM</b>                                                                                                    | 8-8-2-3. Simultaneous preset for multiple units         9. SAMPLE PROGRAM                                                                                                    | 32<br>33<br>33<br>34<br>36<br>36<br>36<br>36<br>36<br>36<br>36<br>36<br>36<br>40<br>40<br>41<br>41<br>41<br>41<br>43<br>43<br>44<br>46<br>46                                                 |
| o-o-2-3. Simultaneous preset for multiple units       32 <b>9. SAMPLE PROGRAM</b> 33         9-1. Cyclic Transmission Program Example       33         9-1.1. Precaution for program       33         9-1.2. Program example       34         9-2. CC-Link IE TSN Network Synchronous Communication Program Example       36         9-2.1. Precaution for program       36         9-2.2. Program example       36         9-2.2. Program example       36         9-2.2. Program example       36         9-2.2. Program example       36         9-2.2. Program example       36         9-2.2. Program example       36         9-2.4. Overview       39         10-1. Overview       39         10-2. Operation Procedure of Web Server       40         10-3. Basic Operation       40         10-4. Details of each Screen       41         10-4. Device Identity       41         10-4.2. Device Status       41         10-4.3. Parameter Settings       42         10-4.4. TCP/IP Settings       43         10-4.5. Link Status       43         10-4.6. Event Log       44         10-4.7. Password Initialization       46         10-4.8. Password initializat | 8-8-2-3. Simultaneous preset for multiple units         9. SAMPLE PROGRAM                                                                                                    | 32<br>33<br>33<br>34<br>36<br>36<br>36<br>36<br>36<br>36<br>36<br>36<br>36<br>40<br>41<br>41<br>41<br>41<br>41<br>42<br>43<br>43<br>44<br>46<br>46<br>47                                     |
| 0-0-2-3. Simultaneous preset for multiple units       32         0. SAMPLE PROGRAM                                                                                                    | 8-8-2-3. Simultaneous preset for multiple units         9. SAMPLE PROGRAM                                                                                                    | 32<br>33<br>33<br>34<br>36<br>36<br>36<br>36<br>36<br>39<br>40<br>40<br>41<br>41<br>41<br>41<br>41<br>43<br>43<br>44<br>46<br>46<br>47                                                       |
| 0-0-2-3. Simultaneous preset for multiple units       32         0. SAMPLE PROGRAM                                                                                                    | 8-8-2-3. Simultaneous preset for multiple units         9. SAMPLE PROGRAM.         9-1. Cyclic Transmission Program Example         9-1.1. Precaution for program.         9-1.2. Program example         9-2. CC-Link IE TSN Network Synchronous Communication Program Example         9-2.1. Precaution for program.         9-2.2. Program example         10. WEB SERVER FUNCTION         10.1. Overview         10-2. Operation Procedure of Web Server         10-3. Basic Operation         10-4. Details of each Screen.         10-4.1. Device Identity         10-4.2. Device Status         10-4.3. Parameter Settings         10-4.4. TCP/IP Settings         10-4.5. Link Status         10-4.6. Event Log         10-4.7. Password Change         10-4.8. Password initialization                                                                                                    |                                                                                                    |
| 0-0-2-3. Simultaneous preset for multiple units       32         9. SAMPLE PROGRAM                                                                                                    | 8-8-2-3. Simultaneous preset for multiple units         9. SAMPLE PROGRAM                                                                                                    |                                                                                                    |
| 6-6-2-3. Simultaneous preset for multiple units       32         9. SAMPLE PROGRAM                                                                                                    | 8-8-2-3. Simultaneous preset for multiple units         9. SAMPLE PROGRAM                                                                                                    |                                                                                                    |
| 6-6-2-3. Simultaneous preset for multiple units       32         9. SAMPLE PROGRAM                                                                                                    | 8-8-2-3. Simultaneous preset for multiple units         9. SAMPLE PROGRAM.         9-1. Cyclic Transmission Program Example         9-1. Precaution for program         9-1.2. Program example         9-2.2. Program example         9-2.1. Precaution for program         9-2.2. Program example         10. WEB SERVER FUNCTION         10.1. Overview         10-2. Operation Procedure of Web Server         10-3. Basic Operation         10-4. Details of each Screen         10-4.1. Device Identity         10-4.2. Device Status         10-4.3. Parameter Settings         10-4.4. TCP/IP Settings         10-4.5. Link Status         10-4.7. Password Change         10-4.8. Password Initialization         11. ERROR AND ALARM CONTENTS         11.1. List of Errors and Alarms         11-2. Cause and Clear Method         12. INSPECTION         13. TROUBLE SHOOTING         13.1. Trouble Shooting Flowchart                                                                                                    | 32<br>33<br>33<br>33<br>34<br>36<br>36<br>36<br>36<br>36<br>36<br>36<br>36<br>36<br>40<br>40<br>41<br>41<br>41<br>41<br>42<br>43<br>43<br>44<br>46<br>47<br>48<br>49<br>50<br>50             |
| c-0-2-3. Simultaneous preset for multiple Units       32         32 AMPLE PROGRAM                                                                                                    | 8-8-2-3. Simultaneous preset for multiple units         9. SAMPLE PROGRAM.         9-1. Cyclic Transmission Program Example.         9-1. Precaution for program.         9-1.2. Program example         9-2. CC-Link IE TSN Network Synchronous Communication Program Example.         9-2. Precaution for program.         9-2. Program example         10. WEB SERVER FUNCTION         10. WEB SERVER FUNCTION         10. Overview         10.2. Operation Procedure of Web Server         10.3. Basic Operation         10.4.1. Device Identity         10.4.2. Device Status         10.4.3. Parameter Settings         10.4.4. TCP/IP Settings         10.4.5. Link Status         10.4.6. Event Log         10.4.7. Password Change         10.4.8. Password initialization         11. List of Errors and Alarms.         11.2. Cause and Clear Method         12. INSPECTION.         13. TROUBLE SHOOTING         13.1. Trouble Shooting Flowchart                                                                                                    |                                                                                                    |
| c-0-2-3. Simultaneous preset for multiple units       32         32 SAMPLE PROGRAM                                                                                                    | 8-8-2-3. Simultaneous preset for multiple units         9. SAMPLE PROGRAM                                                                                                    |                                                                                                    |
| e-e-2-3. Simultaneous preset for multiple units       32         9. SAMPLE PROGRAM                                                                                                    | 8-8-2-3. Simultaneous preset for multiple units         9. SAMPLE PROGRAM                                                                                                    | 32<br>33<br>33<br>33<br>34<br>36<br>36<br>36<br>36<br>36<br>36<br>36<br>36<br>36<br>40<br>40<br>41<br>41<br>41<br>42<br>43<br>43<br>43<br>44<br>46<br>46<br>47<br>48<br>50<br>51<br>52<br>53 |
| e-b-2-3. Simultations preset for multiple units         32 <b>3 SAMPLE PROGRAM</b>                                                                                                    | 8-8-2-3. Simultaneous preset for multiple units 9. SAMPLE PROGRAM                                                                                                    |                                                                                                    |
| 0.0.0.0 Cimultaneous propet for multiple costs                                                                                                    |                                                                                                    |                                                                                                    |
|                                                                                                    | 8-8-2.1. Input signal (RX. RWr).                                                                                                    | 30                                                                                                    |
| 8-8-2.1 Input signal (RX RWr)                                                                                                    | 8-8-1. Overview                                                                                                    | 29<br>20                                                                                                    |
| 6-6-1. Overview                                                                                                    | 8-8. CC-Link IE TSN Network Synchronous Communication                                                                                                    | 29                                                                                                    |
| 8-8. CC-Link IE TSN Network Synchronous Communication                                                                                                    | 8-7-2. Remote output (RY) operation of EZA-MACTS                                                                                                    | 28                                                                                                    |
| 8-7-2. Remote output (RY) operation of EZA-IVIACTS                                                                                                    | 8-7-1. Overview                                                                                                    | 28                                                                                                    |
| 8-7-1. Overview       28         8-7-2. Remote output (RY) operation of EZA-MACTS       28         8-8. CC-Link IE TSN Network Synchronous Communication       29         8-8-1. Overview       29         8-8-2. Synchronization cycle timing       30         8-8-2.1 Input signal (RX, RWr)       20                                                                                                    | 8-7. Cyclic Transmission                                                                                                    |                                                                                                    |
| 8-7. Cyclic Transmission       28         8-7.1. Overview       28         8-7-1. Overview       28         8-7.2. Remote output (RY) operation of EZA-MACTS       28         8-8. CC-Link IE TSN Network Synchronous Communication       29         8-8.1. Overview       29         8-8-2. Synchronization cycle timing       30         8-8-2.1 Input signal (RX, R)Wr)       20                                                                                                    | 8-6-3. Parameter setting contents                                                                                                    | ~~~                                                                                                    |
| 8-6-3. Parameter setting contents       25         8-7. Cyclic Transmission       28         8-7.1. Overview       28         8-7-2. Remote output (RY) operation of EZA-MACTS       28         8-8. CC-Link IE TSN Network Synchronous Communication       29         8-8.1. Overview       29         8-8-2. Synchronization cycle timing       30         8-8-2.1 Input signal (RX, R)Wr)       20                                                                                                    | 8-6-2. Parameter list                                                                                                    | 25                                                                                                    |
| 8-6-2. Parameter list.       25         8-6-3. Parameter setting contents       25         8-6-3. Parameter setting contents       25         8-7. Cyclic Transmission       28         8-7.1. Overview       28         8-7-2. Remote output (RY) operation of EZA-MACTS       28         8-8. CC-Link IE TSN Network Synchronous Communication       29         8-8.1. Overview       29         8-8.2. Synchronization cycle timing       30         8-8-2.1 Input signal (RX RWr)       20                                                                                                    | 8-6-1. Parameter setting method                                                                                                    | 25<br>25                                                                                                    |
| 8-6-1. Parameter setting method.       24         8-6-2. Parameter list.       25         8-6-3. Parameter setting contents       25         8-6-3. Parameter setting contents       25         8-7. Cyclic Transmission.       28         8-7-1. Overview       28         8-7-2. Remote output (RY) operation of EZA-MACTS       28         8-8. CC-Link IE TSN Network Synchronous Communication       29         8-8-1. Overview       29         8-8-2. Synchronization cycle timing.       30         8-8-2.1 Input signal (RX R)Wr)       20                                                                                                    | 8-6. Parameter                                                                                                    | 24<br>25<br>25                                                                                                    |
| 8-6. Parameter       24         8-6.1. Parameter setting method.       24         8-6.2. Parameter list.       25         8-6.3. Parameter setting contents       25         8-6.3. Parameter setting contents       25         8-6.7. Cyclic Transmission.       25         8-7.1. Overview       28         8-7.2. Remote output (RY) operation of EZA-MACTS       28         8-8. CC-Link IE TSN Network Synchronous Communication       29         8-8.1. Overview       29         8-8.2. Synchronization cycle timing.       30         8-8.2.1 Input signal (RX RW/r)       20                                                                                                    | 8-5-4. Error clear                                                                                                    | 24<br>24<br>25<br>25                                                                                                    |
| 8-5-4. Error clear.       23         8-6. Parameter       24         8-6.1. Parameter setting method.       24         8-6-2. Parameter list.       25         8-6.3. Parameter setting contents       25         8-6.3. Parameter setting contents       25         8-7. Cyclic Transmission.       28         8-7.1. Overview       28         8-7.2. Remote output (RY) operation of EZA-MACTS       28         8-8. CC-Link IE TSN Network Synchronous Communication       29         8-8.1. Overview       29         8-8.2. Synchronization cycle timing.       30         8-8.2.1 Input signal (RX RWr)       20                                                                                                    | 8-5-3 Current position preset                                                                                                    | 23<br>24<br>24<br>25<br>25                                                                                                    |
| 0-5-2. Thermote register (TWW)                                                                                                    | 8.5.2. Remote register (RWw)                                                                                                    | 21<br>22<br>23<br>24<br>24<br>25<br>25                                                                                                    |
| 8-5-2. Remote register (RWw)       2'         8-5-3. Current position preset       2'         8-5-4. Error clear       2'         8-6.1 Parameter       2'         8-6-1. Parameter setting method       2'         8-6-2. Parameter list       2'         8-6-3. Parameter setting contents       2'         8-6-3. Parameter setting contents       2'         8-7. Cyclic Transmission       2'         8-7.1. Overview       2'         8-7.2. Remote output (RY) operation of EZA-MACTS       2'         8-8. CC-Link IE TSN Network Synchronous Communication       2'         8-8-1. Overview       2'         8-8-2. Synchronization cycle timing       3'         8-8-2.1 Input signal (RX RW/r)       2'                                                                                                    |                                                                                                    | 2<br>2<br>2<br>2<br>2<br>2<br>2<br>2<br>2<br>2                                                                                                    |

| APPENDIX 1. CE MARKING                    | 54 |
|-------------------------------------------|----|
| Appendix 1-1. EMC Directives              | 54 |
| Appendix 1-2. EMC Directive and Standards | 54 |
| Appendix 1-3. Restriction                 | 54 |

# INTRODUCTION

Thank you very much for purchasing our product. Before operating this product, be sure to carefully read this manual so that you may fully understand the product, safety instructions and precautions.

- Please submit this manual to the operators actually involved in operation.

- Please keep this manual in a handy place.

## **RELATED MANUALS**

The following instruction manuals are available for this product. Referring to the table below, get an applicable instruction manual as required.

| Manual name                                                          | Document No. |
|----------------------------------------------------------------------|--------------|
| EZA-MACTS-02C Reference Manual for SLMP                              | ZEF0062616** |
| EZA-MACTS-02C Network Configuration Setting Manual (For RJ71GN11-T2) | ZEF0062617** |
| ezSCOPE Specifications & Instruction Manual                          | ZEF0058901** |

\*\*: Revision number

## TERMS

This manual uses the following terms.

| Term                | Description                                                                     |
|---------------------|---------------------------------------------------------------------------------|
| EZA-MACTS           | Abbreviation for EZA-MACTS-02C                                                  |
| Engineering tool    | It is an engineering software "GX Works3" from Mitsubishi Electric Corporation. |
| Network synchronous | It is CC-Link IE TSN network synchronous communication.                         |
| communication       |                                                                                 |

Depending on the version of the engineering tool, the term used in this manual may be different from the term on the screen.

| Term on screen     | Term after change |
|--------------------|-------------------|
| Slave station      | Device station    |
| Configuration tool | Engineering tool  |

For other terms described in the manuals provided by Mitsubishi Electric Corporation, refer to those manuals.

## TRADEMARKS

- CC-Link IE TSN, MELSEC iQ-R, MELSEC iQ-F, and GX Works are either trademarks or registered trademarks of Mitsubishi Electric Corporation.
- Other companies' and products' names are either trademarks or registered trademarks of each company.
- In some cases, trademark symbols (TM,  $\textcircled{\ensuremath{\mathbb{R}}}$  ) are not specified in this manual.

# **GENERAL SAFETY RULES**

### Application Limitation

This product is not designed to be used under any situation affecting human life. When you are considering using this product for special purposes such as medical equipment, aerospace equipment, nuclear power control systems, traffic systems, and etc., please consult with NSD.

This product is designed to be used under the industrial environments categorized in Class A device. The supplier and user may be required to take appropriate measures.

#### Signal Words

Safety precautions in this manual are classified into WARNING and CAUTION.

| Symbol    | Meaning                                                                                                    |
|-----------|----------------------------------------------------------------------------------------------------|
|           | Incorrect handling may cause a hazardous situation that will result in death or serious injury.            |
| A CAUTION | Incorrect handling may cause a hazardous situation that will result in moderate injury or physical damage. |
|           |                                                                                                    |

Instructions accompanied by a symbol ACAUTION may also result in serious damage or injury. Be sure to follow the all instructions accompanied by the symbol.

#### Graphic Symbols

| Symbol    | Meaning                                    |
|-----------|--------------------------------------------|
| $\otimes$ | Indicates prohibited items.                |
| 0         | Indicates items that must be performed to. |

#### 1. Handling Precautions

| 🖄 WARNING |                                                                                                    |
|-----------|----------------------------------------------------------------------------------------------------|
|           | - Do not touch components inside of ezABSO; otherwise, it may cause electric shock.                                                                                                    |
| $\oslash$ | <ul> <li>Do not touch to ezABSO during operation; otherwise, it may cause<br/>injury.</li> <li>Do not damage the cable by applying excessive load, placing<br/>heavy objects on it, or clamping; otherwise, it may cause electric<br/>shock or fire.</li> </ul>      |
| 0         | <ul> <li>Turn the power supply OFF before wiring, transporting, and<br/>inspecting ezABSO; otherwise, it may cause electric shock.</li> <li>Provide an external safety circuit so that the entire system<br/>functions safely even when ezABSO is faulty.</li> </ul> |

#### 

| $\bigcirc$ | <ul> <li>Do not use ezABSO in the following places; the atmosphere of the corrosion, the atmosphere of the flammable vapor, and the side of the combustibility. Doing so may result in fire or ezABSO may become faulty.</li> <li>Do not use in areas where strong magnetic fields exist; otherwise, it may cause injury or malfunction.</li> </ul> |
|------------|----------------------------------------------------------------------------------------------------|
|            | <ul> <li>Be sure to use ezABSO in the environment designated by the general specifications in the manual. Failure to do so may result in electric shock, fire, malfunction or ezABSO failure.</li> <li>Be sure to use the specified combination of ezABSO and cable; otherwise, it may cause fire or ezABSO failure.</li> </ul>                     |

#### 2. Transport

|           | ▲ CAUTION                                                                                                    |  |
|-----------|----------------------------------------------------------------------------------------------------|--|
| $\oslash$ | <ul> <li>Do not hold the cable or shaft of ezABSO during transport;<br/>otherwise, it may cause injury or failure.</li> </ul> |  |

#### 3. Storage

|            | \land CAUTION                                                                                                    |
|------------|----------------------------------------------------------------------------------------------------|
| $\bigcirc$ | <ul> <li>Do not store ezABSO in a place exposed to water, or toxic gas and<br/>liquid.</li> <li>Do not to store in areas where strong magnetic fields exist.</li> </ul>                                                        |
| 0          | <ul> <li>Be sure to store ezABSO in locations not exposed to direct sunlight<br/>or within the specified temperature and humidity.</li> <li>Be sure to consult with NSD when ezABSO is stored for long<br/>periods.</li> </ul> |

#### 4. Installation

| ⚠ CAUTION |                                                                                                    |  |  |  |
|-----------|----------------------------------------------------------------------------------------------------|--|--|--|
| $\oslash$ | <ul> <li>Do not step on ezABSO or place heavy objects on ezABSO;<br/>otherwise, it may cause injury or malfunction.</li> <li>Do not subject ezABSO to strong impact shocks; otherwise, it may<br/>cause ezABSO failure.</li> </ul>                                                                                                    |  |  |  |
| 0         | <ul> <li>Be sure that ezABSO mounting adequately supports its weight.<br/>Failure to do so may result in ezABSO falling and possibly causing<br/>injury.</li> <li>Mount ezABSO in the prescribed manner. Failure to do so may<br/>cause ezABSO to fall or malfunction, possible resulting in injury.</li> <li>Be sure to use a coupling device to link shafts; otherwise, it may<br/>cause injury, malfunction, or ezABSO failure.</li> </ul> |  |  |  |

#### 5. Wiring

| ⚠ CAUTION |                                                                       |  |  |
|-----------|-----------------------------------------------------------------------|--|--|
|           | - Be sure to keep the cable at least 300 mm away from the power line; |  |  |
| 0         | otherwise, it may malfunction.                                        |  |  |
|           | - Be sure to connect all cables correctly; otherwise, it may cause    |  |  |
|           | malfunction or ezABSO failure.                                        |  |  |
|           |                                                                       |  |  |

#### 6. Operation

| ▲ CAUTION |                                                                                                    |  |  |
|-----------|----------------------------------------------------------------------------------------------------|--|--|
| 0         | <ul> <li>Do not change the ezABSO's function switch settings during the operation; otherwise, it may cause injury.</li> <li>Do not approach the machine after instantaneous power failure has been recovered. Doing so may result in injury if the machine starts abruptly.</li> </ul>                                                                                                    |  |  |
| 0         | <ul> <li>Be sure to check that the power supply specifications are correct; otherwise, it may cause ezABSO failure.</li> <li>Be sure to provide an external emergency stop circuit so that operation can be stopped with power supply terminated immediately.</li> <li>Be sure to conduct independent trial runs for ezABSO before mounting ezABSO to the machine; otherwise, it may cause injury.</li> <li>When an error occurs, be sure to eliminate the cause, ensure safety, and reset the error before restarting operation; otherwise, it may cause injury.</li> </ul> |  |  |

#### 7. Maintenance and Inspection

| ⚠ CAUTION  |                                                                                                    |  |  |
|------------|----------------------------------------------------------------------------------------------------|--|--|
| $\bigcirc$ | - Do not disassemble, remodel, or repair ezABSO; otherwise, it may<br>cause electric shock, fire, and ezABSO failure. |  |  |

#### 8. Disposal

## ▲ CAUTION

S - Be sure to handle ezABSO as industrial waste while disposing of it.

# **REVISION HISTORY**

| The Document No  | appears at the u | pper right of this | manual's cover page  |
|------------------|------------------|--------------------|----------------------|
| The Document No. | αρροαιδαι ιπο υ  | pper right of this | manual s cover page. |

| Document No. | Date           | Revision Description            |
|--------------|----------------|---------------------------------|
| ZEF006261500 | 14, Apr., 2025 | 1st Edition                     |
|              |                | Japanese document: ZEF006261001 |
|              |                |                                 |
|              |                |                                 |
|              |                |                                 |
|              |                |                                 |
|              |                |                                 |
|              |                |                                 |
|              |                |                                 |
|              |                |                                 |
|              |                |                                 |
|              |                |                                 |
|              |                |                                 |
|              |                |                                 |
|              |                |                                 |
|              |                |                                 |
|              |                |                                 |
|              |                |                                 |
|              |                |                                 |
|              |                |                                 |
|              |                |                                 |
|              |                |                                 |
|              |                |                                 |
|              |                |                                 |
|              |                |                                 |
|              |                |                                 |
|              |                |                                 |
|              |                |                                 |
|              |                |                                 |
|              |                |                                 |
|              |                |                                 |
|              |                |                                 |
|              |                |                                 |
|              |                |                                 |
|              |                |                                 |
|              |                |                                 |
|              |                |                                 |
|              |                |                                 |
|              |                |                                 |

- MEMO -

# 1. OVERVIEW

EZA-MACTS is a multi-turn type rotary encoder which adopts the electromagnetic induction method. A converter is incorporated in the sensor, and the machine positions can be detected by only a sensor unit. The CC-Link IE TSN network is used for communicating with the host controller.

## 1-1. Features

### (1) Long-life

No electrolytic capacitor, light-emitting element, light-receiving element, and variable resistor are used.

#### (2) Superior durability

Withstands vibrations and impact shocks because the EZA-MACTS does not have a glass slit plate.

#### (3) Position data

Detects maximum 8,778 turns of the position data. The maximum divisions per turn are 262,144 divisions. (The value can be changed by the parameter.)

#### (4) Connection with the CC-Link IE TSN

The following data can be transmitted via CC-Link IE TSN.

- Position data
- Speed data
- Error and alarm
- Preset data
- Parameter data

Also, the CC-Link IE TSN network synchronous communication function enables highly accurate synchronous operation with other devices connected to the same network.

#### (5) Error and alarm detection function

The errors and alarms of EZA-MACTS can be checked by "master station of CC-Link IE TSN" or "ezSCOPE".

#### (6) Current position preset function

The position data can be changed to any desired value from the master station of CC-Link IE TSN.

#### (7) Parameter

The parameters of EZA-MACTS can be set by using the engineering tool or the web server function. Also, EZA-MACTS can be easily replaced by using the parameter automatic setting function of the engineering tool.

#### (8) ezSCOPE

With using the device (ezSCOPE) for monitoring, the EZA-MACTS status can be checked by software for ezSCOPE of the computer or tablet.

#### (9) Web server function

EZA-MACTS can do the followings by using the Web server function;

- Setting parameters
- Checking the status
- Checking the event log

## 1-2. Internal Block Diagram

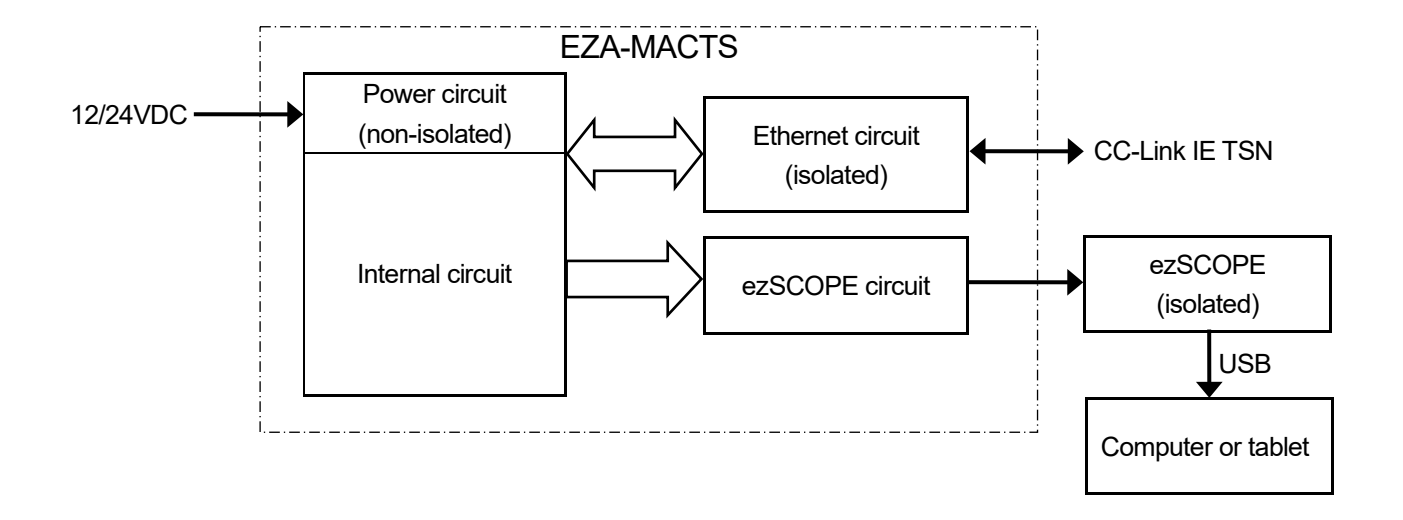

# 2. MODEL SELECTION WHEN ORDERING

The following figure indicates the connection configuration of EZA-MACTS. Before ordering, refer to the connection configuration and model list.

Please prepare by customer except (1) to (3) in the connection configuration.

## 2-1. Connection Configuration Example

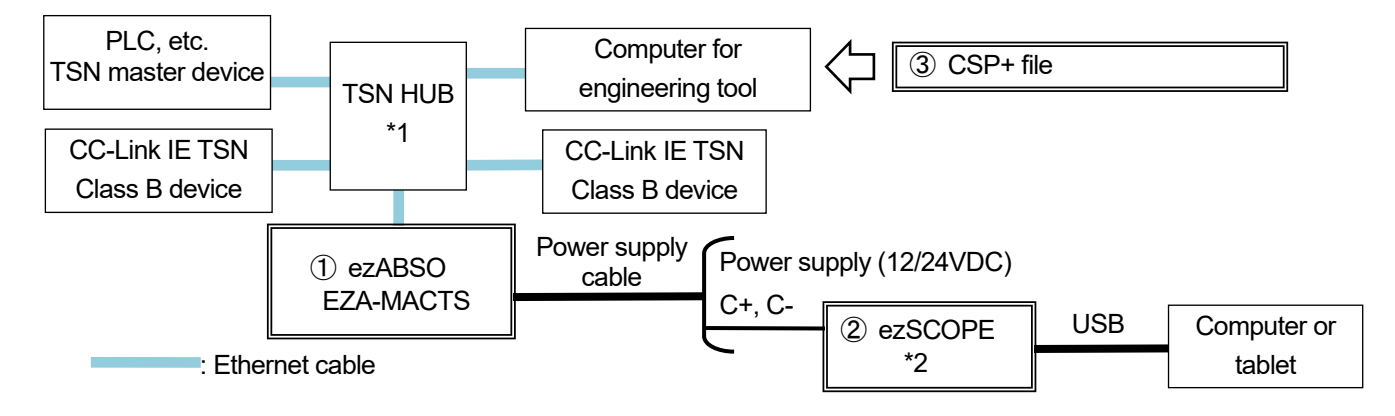

\*1: Use a Class B (CC-Link IE TSN Class B) switching hub certified by the CC-Link Partner Association.

\*2: ezSCOPE is not needed for the normal operation.

ezSCOPE is a monitoring device for EZA-MACTS. Use it for monitoring the sensor system normality and operation status.

ezSCOPE is connected to EZA-MACTS with two signals (C+ and C-) of a power supply cable and is connected to a computer or tablet with a USB cable. EZA-MACTS data is sent to the computer or tablet by the software for ezSCOPE.

The signal line between EZA-MACTS and ezSCOPE is isolated, thus the sensor operation is not affected from the disturbance.

## 2-2. Model List

#### ♦ ezABSO

| No. | Model         | Description                                                                                                    |
|-----|---------------|----------------------------------------------------------------------------------------------------|
| 1   | EZA-MACTS-02C | <ul> <li>Multi-turn type</li> <li>CC-Link IE TSN-supported</li> <li>Cable connection method: M12 connector</li> </ul> |

#### ezSCOPE (option)

| No. | Model                                    | Description                  |
|-----|------------------------------------------|------------------------------|
| 2   | EZSCP-01 Monitoring device for EZA-MACTS |                              |
|     | EZSCP-TXMDL-01                           | Infrared transmission module |

#### CSP+ File

| No. | Model                          | Description                                                     |  |
|-----|--------------------------------|-----------------------------------------------------------------|--|
| 3   | 0x0264_EZA-MACTS_1_ja.CSPP.zip | For EZA-MACTS                                                   |  |
|     | 0x0264_EZA-MACTS_1_en.CSPP.zip | means the English version.<br>Download it from the NSD website. |  |

# **3. SPECIFICATIONS**

## 3-1. EZA-MACTS Specifications

## 3-1-1. General specification

| Item                    | Specification                                                    |  |
|-------------------------|------------------------------------------------------------------|--|
| Power supply voltage    | 10.8 to 28.8VDC (including ripple)                               |  |
| Current consumption     | 340mA or less (at 12VDC)                                         |  |
|                         | 170mA or less (at 24VDC)                                         |  |
| Inculation registeres   | 10 M-Ohms or more between DC power terminals and case            |  |
| Insulation resistance   | (by 500VDC insulation resistance tester)                         |  |
| Withstand voltage       | 500VAC, 60Hz for 1 minute between DC power terminals and case    |  |
| Vibration resistance *1 | 200m/s <sup>2</sup> 55 to 2,000Hz (JIS C 60068-2-6)              |  |
| Shock resistance *1     | 2,000m/s <sup>2</sup> (6ms, JIS C 60068-2-27)                    |  |
| Ambient operating       | $20$ to $\pm 75^{\circ}$ C (no condensation)                     |  |
| temperature *2          |                                                                  |  |
| Grounding               | Must be securely grounded (ground resistance of 100 ohm or less) |  |
| Ambient storage         | $20 \text{ to } \pm 00^{\circ} \text{C}$ (no condensation)       |  |
| temperature             |                                                                  |  |
| Outside dimension (mm)  | Refer to dimensions for details.                                 |  |
| Mass                    | Approx. 0.6kg                                                    |  |

\*1: The vibration and shock resistances are numeric values when EZA-MACTS is tested alone.

\*2: The ambient operation temperature indicates the surface temperature of EZA-MACTS's case side. Pay attention to EZA-MACTS mounting part because it might be high temperature even if the ambient temperature is low.

## 3-1-2. Mechanical specification

| Item                         | Specification                                     |  |
|------------------------------|---------------------------------------------------|--|
| Position detection<br>method | Electromagnetic induction method                  |  |
| Shaft diameter               | 10mm                                              |  |
| Drotaction rating            | IP66                                              |  |
| Protection rating            | Shaft seal part: IP64 (during the shaft rotation) |  |
| Pormissible shaft load       | Radial: 40N                                       |  |
|                              | Thrust: 20N                                       |  |
| Permissible mechanical       | 6.000r/min (continuous operation)                 |  |
| speed                        |                                                   |  |
| Linearity error              | 0.03° (±0.015°)                                   |  |
| Moment of inertia            | 1×10 <sup>-6</sup> kg ⋅ m <sup>2</sup>            |  |
| Starting torque              | 0.02N·m                                           |  |

## 3-1-3. Function specification

| Item                        | Specification                                                                         |
|-----------------------------|---------------------------------------------------------------------------------------|
| Total number of turns       | 8,778                                                                                 |
| Total number of divisions   | Max. 2,301,100,032 divisions (8,778 turns x 262,144 per turn)                         |
| *1                          | Factory setting: 575,275,008 divisions (8,778 turns x 65,536 per turn)                |
| Output code                 | Binary code                                                                           |
| Internal undeting evale     | Position data, speed data: approx. 250µs *3                                           |
|                             | Power supply voltage, internal temperature: 4ms                                       |
| 2                           | Operating time: 7.5 minutes                                                           |
|                             | CPU error, Sensor error, Memory error, Hardware error, Switch error,                  |
| Error detection             | Power supply voltage alarm, Internal temperature alarm, Rotation speed alarm,         |
|                             | Preset data setting alarm, IP address setting change alarm, IP address setting alarm, |
|                             | IP address duplicate alarm, Cyclic transmission size alarm                            |
| Dovice operation            | Preset                                                                                |
| Device operation            | Error clear                                                                           |
| Eventlog                    | 64 events can be recorded.                                                            |
| Lventiog                    | (Events can be viewed with the Web server function.)                                  |
| Monitor function            | EZA-MACTS can be connected to ezSCOPE.                                                |
|                             | RUN / ERR: EZA-MACTS status                                                           |
| Monitor LED                 | D LINK: Cyclic transmission status                                                    |
|                             | LINK P1: PORT1 sending/receiving status                                               |
|                             | LINK P2: PORT2 sending/receiving status                                               |
| IP address setting          | IP / STATION switch: x 16, x 1                                                        |
|                             | Position data increase direction                                                      |
|                             | Current position preset function selection                                            |
| Function, parameter         | Scaling function selection                                                            |
| setting                     | Scaling data                                                                          |
|                             | Sensor low-pass filter                                                                |
|                             | Sensor median filter                                                                  |
| Parameter setting           | Auto-setting (parameter setting to the master station by the engineering tool)        |
| raiameter setully<br>method | Parameter write by the engineering tool                                               |
|                             | Parameter setting by the Web server                                                   |

\*1: The number of divisions can be changed by the parameter setting (scaling data). 262,144 and 65,536 are number of divisions per turn.

\*2: Updating cycle of EZA-MACTS internal data.

\*3: This is the cycle when the network synchronous communication is not used.

When using the network synchronous communication, the internal updating cycle depends on the network updating cycle of the master station.

## 3-1-4. Communication specification

| ltem                               | Specification                                                                                                    |
|------------------------------------|----------------------------------------------------------------------------------------------------|
| Station type                       | Remote station                                                                                                    |
| Number of communication ports      | 2 (connector: M12)                                                                                                    |
| Communication speed<br>*1          | 1Gbps (1000BASE-T, full-duplex)                                                                                       |
| Communication protocol             | CC-Link IE TSN                                                                                                    |
| CC-Link IE TSN Class               | Class B                                                                                                    |
| CC-Link IE TSN<br>protocol version | 2.0                                                                                                    |
| Network topology<br>*2             | Line topology, star topology, ring topology, mixture of line and star topologies, mixture of ring and star topologies |
| Communication cycle interval       | Min. 125µs<br>(Min. 250µs when using the network synchronous communication)                                           |
| Device type                        | Sensor (type code: 0x0030)                                                                                            |
| Recommended cable                  | Cat.5e or higher, shielded (STP) straight cable                                                                       |
| Cable length<br>*3                 | Between nodes: Max. 100m                                                                                              |
| IP / STATION address               | 1 to 254                                                                                                    |
| IP version                         | IPv4                                                                                                    |
| IP address setting                 | - Setting by the switch<br>- Setting by the storage memory                                                            |
| Multicast filter                   | Supported                                                                                                    |
| Cyclic transmission                | RX/RY points: 32 points<br>RWr/RWw points: 16 points                                                                  |
| Monitor function                   | By the Web server function.                                                                                           |

\*1: 100Mbps is not supported.

\*2: A mesh topology is not supported.

\*3: Depending on the cable type (for movable parts, etc.) and ambient temperature, it may not be possible to extend up to 100m.

For more details, refer to the following document.

- 3. 2. Checking Wiring in CC-Link IE TSN Installation Manual (Download it from the CC-Link Partner Association web site.)

# ▲ NOTE

EZA-MACTS cannot communicate with some MELSEC iQ-F series products such as FX5-SSC-G and FX5-CCLGN-MS by using the network synchronous communication.

## 3-1-5. Connector specification

The connector specifications on the EZA-MACTS side are shown below. Select a cable with compatible connectors.

| Item                   | Specification      | Remark          |
|------------------------|--------------------|-----------------|
| Ethernet connector     | M12 Spin X Coding  | Housing: Socket |
| (P1, P2)               |                    | Contact: Male   |
| Power supply connector | M12 Apin A Coding  | Housing: Plug   |
| (PW)                   | MTZ 4pin A-Couling | Contact: Male   |

# 4. DIMENSIONS

(11) 19 10 54 3 3 9760° Ø ø φ**48**±0.2 18 (-0.025) φ 73.8 φ 10h7 (8 A φ 36f8 (: 4  $\square$ ø M4 depth 7

# **5. PACKING LIST**

Unpack the packing case and check that the following items are included.

## Packing condition when shipped from factory

① (EZA-MACTS) is shipped with ② (sealing cap) attached.

| No.        | 1             | 2                                                                      |
|------------|---------------|------------------------------------------------------------------------|
| Appearance |               | * Attach this cap to the connector that is not connected to the cable. |
| Model      | EZA-MACTS-02C | Sealing cap                                                            |
| Quantity   | 1 unit        | 1 piece                                                                |

Units: mm

# 6. INSTALLATION

## 6-1. EZA-MACTS Installation Condition and Precaution

This section describes the installation conditions and precautions for EZA-MACTS.

• Handling of EZA-MACTS

| ltem          | Explanation                                                                                                    | Precaution |
|---------------|----------------------------------------------------------------------------------------------------|------------|
| (1) Main unit | Do not loosen any screws or nuts except the window's lid for changing<br>the switch setting.<br>Do not disassemble or remodel EZA-MACTS.<br>Secure tightly with screws on the window's lid for changing the switch<br>setting before the operation. | _          |
| (2) Main unit | Never drop EZA-MACTS, or subject it to excessive forces or shocks.                                                                                                    | —          |
| (3) Main unit | Do not allow any foreign object (e.g. cutting chips, wire strips) to get into EZA-MACTS.                                                                                                    | _          |
| (4) Main unit | Never directly touch this EZA-MACTS's conductive areas.                                                                                                    |            |
| (5) Cable     | Avoid stepping on, or applying excessive stress to the cable.                                                                                                    | _          |

## Mounting of EZA-MACTS

| Item         | Explanation                                                                                                    | Precaution                         |
|--------------|----------------------------------------------------------------------------------------------------|------------------------------------|
| (1) Mounting | Install EZA-MACTS by following the dimensions shown in section 4.                                                                    | -                                  |
| (2) Cable    | Use a flexible cable if a cable moves.                                                                                               | -                                  |
| (3) Wiring   | The cable should be located at least 300mm away from power lines<br>and other lines which generate a high level of electrical noise. | _                                  |
| (4) Wiring   | EZA-MACTS has electrical parts inside.<br>Never subject it to excessive shocks by tools.                                             | It may cause failure of EZA-MACTS. |
| (5) Wiring   | Be sure to shut off all power before executing wiring, installing, or uninstalling.                                                  | _                                  |

| Mounting of E2      | A-MACIS                                                                                                    |                                             |
|---------------------|----------------------------------------------------------------------------------------------------|---------------------------------------------|
| ltem                | Explanation                                                                                                    | Precaution                                  |
| (1) Coupling of     | Be sure to use a coupling device to link the 2 shafts.                                                                                            | A "direct-link" installation                |
| machine shaft       |                                                                                                    | will result in shaft fatigue                |
| and EZA-MACTS       | O Coupling device X Direct link X Direct link                                                                                                    | and / or breakage after                     |
| shaft               |                                                                                                    | using long periods.                         |
| (2) For gear-type   | If a gear linkage is used, be sure that some backlash exists.                                                                                     | Incorrect gear mounting                     |
| linkage             | Be sure that the distance between shafts will<br>not be altered by vibrations, shocks, etc.                                                       | can result in shaft<br>bending or breakage. |
|                     | Be sure that backlash<br>exists at all gear positions.                                                                                            |                                             |
|                     | EZA-MACTS shaft pinion should be as light (small) as possible.<br>This is especially true for environments where vibration / shocks are likely.   |                                             |
| (3) For rack and    | Be sure that backlash exists at all rack positions.                                                                                               | Incorrect rack and pinion                   |
| pinion type         | Be sure that backlash exists at all rack positions.                                                                                               | mounting can result in                      |
| linkage             |                                                                                                    | shaft bending or                            |
|                     |                                                                                                    | breakage.                                   |
|                     | pinion will not be altered by vibrations, shocks, etc.                                                                                            |                                             |
|                     | Be sure that the distance between the rack and pinion is not altered when                                                                         |                                             |
|                     | horizontal motion of the rack occurs.                                                                                                    |                                             |
|                     | This is especially true for environments where vibration / shocks are likely.                                                                     |                                             |
| (4) Chain or timing | When a chain or timing belt linkage format is used, there is an inherent                                                                          |                                             |
| belt linkage        | risk of the shaft's load being increased by the resulting tension.                                                                                |                                             |
|                     | Therefore, a bearing should be used, with the shafts being linked by a                                                                            |                                             |
|                     | coupling device immediately behind the bearing.                                                                                                   |                                             |
|                     | Recommended format O Bad format X                                                                                                    |                                             |
|                     | Chain Bearing Coupling device Chain                                                                                                    | _                                           |
|                     |                                                                                                    |                                             |
|                     | This linkage format is also<br>applicable to the "rack-and-pinion"<br>and "gear" methods shown above.                                             |                                             |
| (5) Shaft mounting  | The coupling device or gear should be attached to the shaft at a point                                                                            |                                             |
| position            | which is as near to the EZA-MACTS body as possible.                                                                                               |                                             |
|                     | Recommended of format Coupling device or gear                                                                                                    | _                                           |
|                     |                                                                                                    |                                             |
|                     | This distance should be as short as possible.<br>When this distance is short, the load placed on<br>the beaning by vibrations / shocks is slight. |                                             |

| Coupling for EZ                                   | ZA-MACTS                                                                                                    |                                                                                                    |
|---------------------------------------------------|----------------------------------------------------------------------------------------------------|----------------------------------------------------------------------------------------------------|
| Item                                              | Explanation                                                                                                    | Precaution                                                                                                    |
| (1) Coupling device<br>selection<br>precaution    | <ul> <li>1. Selection of the coupling device should be based on the following factors;</li> <li>Amount of a mounting error caused by machine design.</li> <li>Permissible error of coupling device.</li> <li>Reaction force of coupling device.</li> <li>Permissible shaft load of EZA-MACTS.</li> <li>Amount of a mounting error caused by machine design.</li> <li>Permissible shaft load of EZA-MACTS.</li> <li>Amount of a mounting error caused by machine design.</li> <li>Permissible error of coupling device.</li> <li>Permissible shaft load of EZA-MACTS.</li> <li>Amount of a mounting error caused by machine design.</li> <li>Permissible error of coupling device.</li> <li>Permissible error of coupling device.</li> <li>Permissible error of coupling device.</li> <li>Permissible error of coupling device.</li> <li>Permissible error of coupling device.</li> <li>Permissible shaft load of EZA-MACTS.</li> </ul> Mounting error Mounting error Eccentricity Load generated by the eccentricity. Load generated by the deflection. Load generated by the deflection. Radial load Thrust load | If the selected coupling<br>device is larger than<br>necessary (when used<br>in high vibration/shock<br>environments), the load<br>which is applied to the<br>shaft by the<br>vibrations/shocks will be<br>increased by the weight<br>of the coupling device.<br>Excessive force applied<br>to the shaft might deform<br>the coupling and reduce<br>durability. |
|                                                   | 2. Be sure to select a coupling device with an adequate transmission torque surplus relative to the EZA-MACTS shaft's torque                                                                                                    |                                                                                                    |
| (2) Coupling device<br>installation<br>precaution | Avoid bending or damaging the coupling.                                                                                                    |                                                                                                    |
| (3) Recommended coupling                          | Micro-coupling (manufactured by Daido Precision Industries Ltd.)<br>If there is a possibility of electric corrosion on the bearing, an insulated<br>micro coupling is recommended.                                                                                                    | _                                                                                                    |

## 6-2. Grounding

EZA-MACTS case must be securely grounded (ground resistance of 100 ohm or less) to prevent electrical shocks and noises.

## 6-3. External Connecting Devices

#### 6-3-1. Power supply

- (1) The power supply capacity should be more than twice the current consumption of EZA-MACTS. Refer to section 3-1-1 for the current consumption of EZA-MACTS. Consider the voltage drop of the cable.
- (2) The power supply must have an over current protector.
- (3) Use the power supply which should be isolated from the commercial one.

#### 6-3-2. ezSCOPE

- (1) Refer to "ezSCOPE specifications and instruction manual" for maximum cable lengths between EZA-MACTS and ezSCOPE.
- (2) The following cables are recommended to extend the length.
  - ① KPEV-SB (instrumentation cable with the shield), 0.5mm<sup>2</sup> or more
  - ② LAN cable (with the shield) \* No category specified
- (3) Do not wire to the terminal for ezSCOPE of the power supply connector when not using ezSCOPE.

#### 6-4. Cable Connection

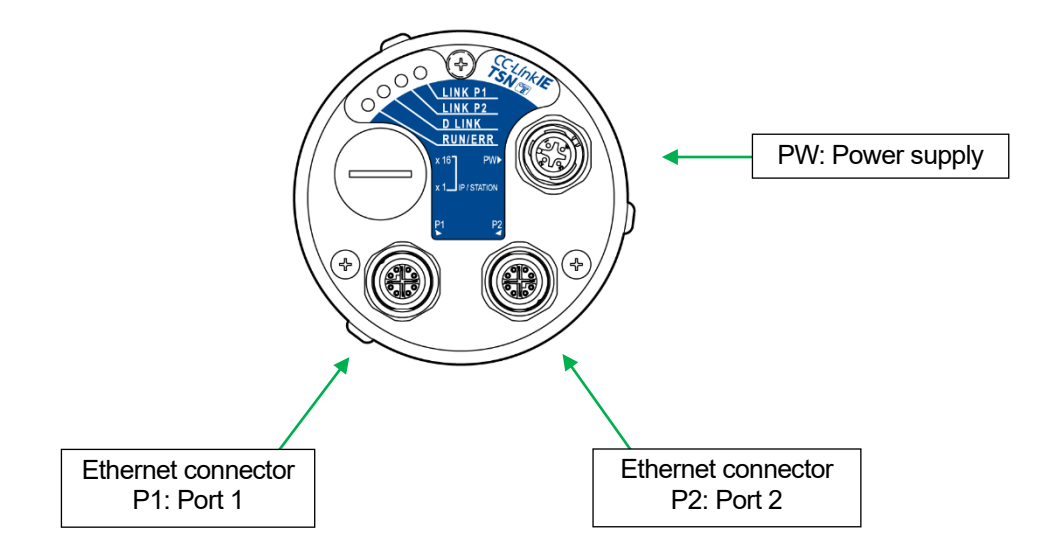

#### Ethernet connector

The operation does not change even if a cable is connected to either P1 (Port 1) or P2 (Port 2). Attach the sealing cap if a cable is not connected.

#### 6-4-1. Wiring precautions for the cables

- (1) Do not bind or close the cable which is connected to EZA-MACTS with the main circuit cable and the power supply cable. Use the cable ducts or the wiring conduits to separate wiring if a location near the above cables is unavoidable.
- (2) When wiring conduits are used, they should be securely grounded.
- (3) Use a connector or connector with a cable which is complied with the following IEC standards. Ethernet connector side: IEC61076-2-109
  - Power supply connector side: IEC61076-2-101
- (4) Securely tighten the connector ring when connecting the power supply and Ethernet cables to EZA-MACTS. If not, it may cause a connection failure, communication failure, and deterioration of waterproof.
- (5) Be sure to attach the sealing cap to the connector not connected to the Ethernet cable. If not, it may cause a connection failure and deterioration of waterproof. Tightening torque of the sealing cap: 0.4N ⋅ m
- (6) Use a cable with a finished outer diameter matching the connector. If not, it may cause a connection failure, deterioration of waterproof, and damage of the internal board.
- (7) Use the robotic cable for movable parts.
- (8) The shield wire should be grounded at the spacious area to prevent noises.
- (9) Secure the cable near EZA-MACTS by using a cable clamp etc. to prevent vibration. If not, it may cause damage of the connector or deterioration of waterproof.

### 6-4-2. Wiring precautions for Ethernet cables

| Pin No    | Signal | Remark              |
|-----------|--------|---------------------|
| T IIT NO. | name   | Remark              |
| 1         | TRD0+  | Sending/receiving0+ |
| 2         | TRD0-  | Sending/receiving0- |
| 3         | TRD1+  | Sending/receiving1+ |
| 4         | TRD1-  | Sending/receiving1- |
| 5         | TRD3+  | Sending/receiving3+ |
| 6         | TRD3-  | Sending/receiving3- |
| 7         | TRD2-  | Sending/receiving2- |
| 8         | TRD2+  | Sending/receiving2+ |

Pin layout of EZA-MACTS side

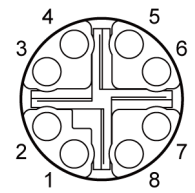

(1) Cable specification

It is recommended to use a straight cable with a shield (STP) of Cat.5e or higher.

(2) Max. cable length

Depending on the cable type (for movable parts, etc.) and ambient temperature, it may not be possible to extend up to 100m.

For more details, refer to the following document.

- 3. 2. Checking Wiring in CC-Link IE TSN Installation Manual

(Download it from the CC-Link Partner Association web site.)

(3) For wiring when the following devices are mixed, refer to "SYSTEM CONFIGURATION" in the manual for the master station provided by Mitsubishi Electric Corporation.

- CC-Link IE TSN Class B device with a communication speed of 100Mbps

- CC-Link IE TSN Class A device

- Ethernet device

#### 6-4-3. Wiring precautions for power supply

| Pin No. | Signal<br>name | Remark      |
|---------|----------------|-------------|
| 1       | 24V            |             |
| 2       | C+             | For ezSCOPE |
| 3       | 0V             |             |
| 4       | C-             | For ezSCOPE |

Pin layout of EZA-MACTS side

(1) Be sure to use a shielded twisted pair cable for the power cable.

(2) Twist the wires for the power supply (24VDC and 0V) and ezSCOPE (C+ and C-) individually in order to prevent noises, and use combinations of the twist.

(3) The cable length should be decided with considering the voltage drops.

- MEMO -

# 7. PART NAMES AND FUNCTIONS

## 7-1. Monitor LEDs

It has the monitor LED on the opposite side of the shaft.

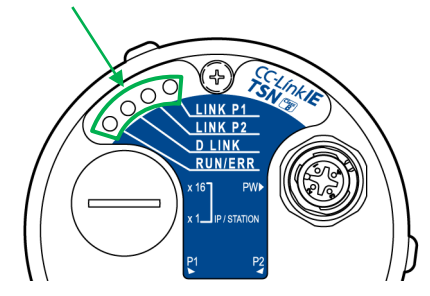

| Display<br>Monitor LED | Description                                                               |                                                           |                                                 |  |
|------------------------|---------------------------------------------------------------------------|-----------------------------------------------------------|-------------------------------------------------|--|
|                        | Indicates the data sending/receiving status of the Ethernet connector P1. |                                                           |                                                 |  |
| LINK P1                | OFF                                                                       | Data not sent nor received                                |                                                 |  |
| (Green)                | ON                                                                        | Data being sent or                                        | received                                        |  |
|                        | Indicates the data sen                                                    | ding/receiving status                                     | of the Ethernet connector P2.                   |  |
| (Green)                | OFF                                                                       | Data not sent nor re                                      | eceived                                         |  |
| (Green)                | ON                                                                        | Data being sent or                                        | received                                        |  |
|                        | Indicates the cyclic transmission status.                                 |                                                           |                                                 |  |
| D LINK                 | OFF                                                                       | Disconnected                                              |                                                 |  |
| (Green)                | ON                                                                        | Cyclic transmission being performed                       |                                                 |  |
|                        | Flashing                                                                  | Cyclic transmission stopped or reserved station being set |                                                 |  |
|                        | Indicates the EZA-MACTS status. (For more details, refer to section 11.)  |                                                           |                                                 |  |
|                        | OFF                                                                       | No power or major                                         | error                                           |  |
|                        | ON (Green)                                                                | Normal operation (                                        | Ready=1, Error=0, Alarm=0)                      |  |
| RUN / ERR              | ON (Red)                                                                  | Major error                                               |                                                 |  |
| (Green/Red)            | Flashing (Red)                                                            | Moderate error                                            | For more details, refer to section 11.          |  |
|                        | Flashing (Green)                                                          | Minor error                                               |                                                 |  |
|                        | Flashing alternately<br>(Green/Red)                                       | "Indicator display" I                                     | by SLMP being performed (checking LED lighting) |  |

## 7-2. Rotary Switches

The IP address can be set with the rotary switches under the window's lid for changing the switch setting. For more details on the IP address setting, refer to section 8-1.

 Factory Setting IP / STATION: 00 MODE: 0

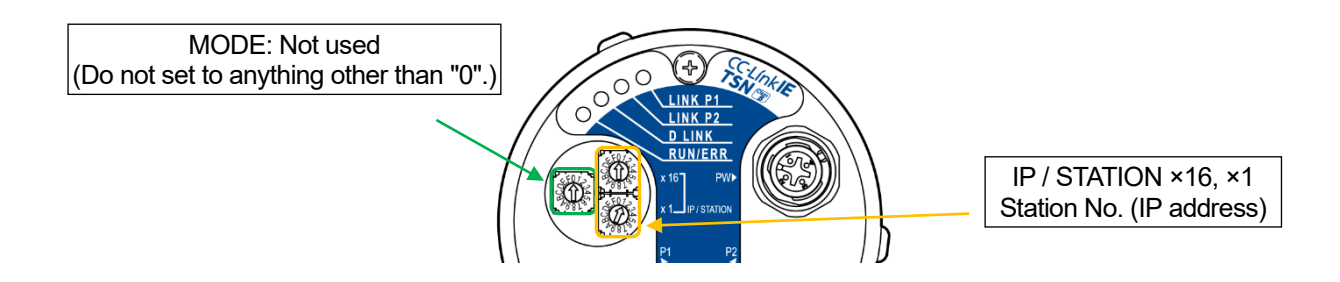

# 8. CC-Link IE TSN COMMUNICATION

This section describes CC-Link IE TSN communication for EZA-MACTS.

## 8-1. IP Address Setting

The fourth octet of the IP address is set by using the IP/STATION switch (x16, x1).

The first to third octets of the IP address operate with the first to third octets of the IP address of the master station. The subnet mask operates with the subnet mask of the master station.

### Setting Method

The IP/STATION switch setting is performed when the power supply of EZA-MACTS is OFF. After the setting, turn ON the power supply. When a data link has established with the master station, the IP address is stored in the storage memory of EZA-MACTS.

Setting Range

1 to 254 (01 to FE)

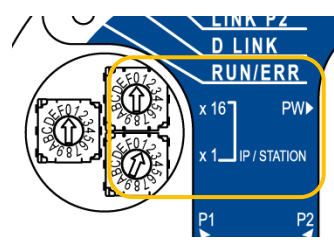

#### POINT

If the IP address is set to a value outside the setting range, the following occurs.

- 0: Operates with the IP address stored in the storage memory (factory setting: 192.168.3.100) and the subnet mask of the master station.
- 255: The IP address setting alarm occurs.

When setting the IP address by using the engineering tool, set the IP/STATION switch to 0.

Set the IP address not to be duplicated. If it is duplicated, the data link will not be established.

# \land NOTE

- 1. The following IP addresses are not available for EZA-MACTS.
  - The host address is all 0 or all 255.
  - The values of the third and fourth octets are all 255.
  - The values outside the range of 0.0.0.1 to 223.255.255.254
- 2. After the switch setting has been completed, securely tighten the window's lid for changing the switch setting.
- 3. Electrical components are used inside of EZA-MACTS. Do not give impact shocks to them by tools. It may cause failure.
- 4. Do not allow any cutting chips and wire strips to get into EZA-MACTS.

## 8-2. Registration of CSP+ File

CSP+ file is a profile that describes information required for the startup, operation, and maintenance of CC-Link family compatible devices.

The device configuration and parameter setting can be easily set by registering the CSP+ file in the engineering tool.

Download the CSP+ file for EZA-MACTS from the NSD website.

| URL: | www.nsdcorp.com |
|------|-----------------|
|------|-----------------|

Japanese version: 0x0264\_EZA-MACTS\_1\_ja.CSPP.zipEnglish version: 0x0264\_EZA-MACTS\_1\_en.CSPP.zip

For more details, refer to Network Configuration Setting Manual (For RJ71GN11-T2).

## 8-3. Link Device Assignment

Remote I/O signals and remote registers used between EZA-MACTS and the master station are as follows. In this manual, an example of the remote I/O signals and remote registers assigned as shown below is described.

| Signal name           | Address      | Description                                             |
|-----------------------|--------------|---------------------------------------------------------|
| Remote input (RX)     | RX00 to RX1F | Input signal from EZA-MACTS to the master station       |
| Remote output (RY)    | RY00 to RY1F | Output signal from the master station to EZA-MACTS      |
| Remote register (RWr) | RWr0 to RWrF | Input information from EZA-MACTS to the master station  |
| Remote register (RWw) | RWw0 to RWwF | Output information from the master station to EZA-MACTS |

## 8-4. Input Signal (Device Station to Master Station)

## 8-4-1. Remote input (RX)

|            |                                       |                           |                      | b                                | oit                        |                   |                                    |                  |
|------------|---------------------------------------|---------------------------|----------------------|----------------------------------|----------------------------|-------------------|------------------------------------|------------------|
|            | 7/F                                   | 6/E                       | 5/D                  | 4/C                              | 3/B                        | 2/A               | 1/9                                | 0/8              |
| RX00 to 07 |                                       |                           |                      |                                  |                            |                   |                                    |                  |
| RX08 to 0F |                                       |                           |                      |                                  |                            |                   | Configuration<br>parameter<br>data | Preset<br>answer |
| RX10 to 17 | IP address<br>setting<br>change alarm | Preset data setting alarm | Rotation speed alarm | Internal<br>temperature<br>alarm | Power supply voltage alarm | Hardware<br>error | Memory error                       | Sensor error     |
| RX18 to 1F |                                       |                           |                      |                                  | Ready                      | Error             | Alarm                              |                  |

| Signal name                        | Description                                                                                   |                                                                         |  |  |
|------------------------------------|-----------------------------------------------------------------------------------------------|-------------------------------------------------------------------------|--|--|
| Preset answer                      | This is an operation checking signal of preset.                                               |                                                                         |  |  |
|                                    | This is a signal to check whether "Parameter auto-setting" or "Parameter write" for EZA-MACTS |                                                                         |  |  |
|                                    | are "Valid                                                                                    | " or "Invalid" in the engineering tool.                                 |  |  |
| Configuration                      | 0                                                                                             | The parameter auto-setting or write is not available.                   |  |  |
| parameter data                     | (Invalid)                                                                                     | ("Configuration Parameter Data" is set to "Invalid" on the web server.) |  |  |
|                                    | 1<br>(Valid)                                                                                  | The parameter auto-setting or write is available. (Factory setting)     |  |  |
| Sensor error                       | EZA-MAC                                                                                       | CTS has failed.                                                         |  |  |
| Memory error                       | An error h                                                                                    | nas occurred in the storage memory inside EZA - MACTS.                  |  |  |
| Hardware error                     | EZA-MAC                                                                                       | CTS has failed.                                                         |  |  |
| Power supply voltage alarm         | The power voltage supplied to EZA-MACTS is outside of the range between 10.8 and 28.8V.       |                                                                         |  |  |
| Internal temperature<br>alarm      | The EZA-MACTS's ambient temperature is outside of the range between -20 and +75°C.            |                                                                         |  |  |
| Rotation speed<br>alarm            | The EZA-MACTS's rotation speed is over 6,100r/min.                                            |                                                                         |  |  |
| Preset data setting alarm          | The prese                                                                                     | et data (RWw0, 1) is outside of the range.                              |  |  |
| IP address setting<br>change alarm | The IP / S                                                                                    | STATION switch has been changed while the power supply is still ON.     |  |  |
| Alorm *1                           | 0                                                                                             | EZA-MACTS operates normally.                                            |  |  |
| Alanni                             | 1                                                                                             | The minor error has occurred.                                           |  |  |
| Error *1                           | 0                                                                                             | EZA-MACTS operates normally.                                            |  |  |
|                                    | 1                                                                                             | The moderate error has occurred.                                        |  |  |
|                                    | This is an                                                                                    | operation checking signal for EZA-MACTS.                                |  |  |
| Ready                              | 0                                                                                             | - The moderate error has occurred.                                      |  |  |
| Reauy                              | 0                                                                                             | - The parameter is being changed.                                       |  |  |
|                                    | 1                                                                                             | EZA-MACTS operates normally.                                            |  |  |

\*1: For more details on errors and alarms, refer to section 11.

# 8-4-2. Remote register (RWr)

|           | word                                            |
|-----------|-------------------------------------------------|
| RWr0      | Position data                                   |
| RWr1      | POSITION data                                   |
| RWr2      | Speed data                                      |
| RWr3      | Speed data                                      |
| RWr4      | Power supply voltage data                       |
| RWr5      | Internal temperature data                       |
| RWr6      | Operating time data                             |
| RWr7      |                                                 |
| RWr8 to E | Reserved                                        |
| RWrF      | Reserved                                        |
|           | (Watchdog counter for communication monitoring) |

| Signal name           | Description                                                                                    |
|-----------------------|------------------------------------------------------------------------------------------------|
| Position data         | The position data can be read out by a binary code.                                            |
|                       | The speed data can be read out by a binary code. (Unit: 0.1r/min)                              |
|                       | - Positive numerical value: H 0000 to H 0001 5F90 (0 to 90,000)                                |
|                       | The shaft of EZA-MACTS turns in clockwise (CW) direction.                                      |
|                       | - Negative numerical value: H FFFF FFFF to H FFFE A070 (-1 to -90,000)                         |
| Speed data            | The shaft of EZA-MACTS turns in counterclockwise (CCW) direction.                              |
|                       |                                                                                                |
|                       | The positive and negative of the speed data does not invert even if the position data increase |
|                       | direction of parameter is changed.                                                             |
|                       | When the shaft rotates in 9,000r/min or more, the speed data might be unstable.                |
| Power supply voltage  | The power supply voltage which is supplied to EZA-MACTS is read out. (Unit: 0.1V)              |
| data                  | Ex.) 24.0V: 240 (H 00F0)                                                                       |
|                       | The internal temperature of EZA-MACTS is read out. (Unit: 0.1°C)                               |
|                       | Ex.) 25°C: 25 (H 0019)                                                                         |
| Internal temperature  | -10°C: -10 (H FFF6)                                                                            |
| data                  |                                                                                                |
|                       | The internal temperature is approximately 18 to 25°C higher than the surface (sides of the     |
|                       | case) temperature of EZA-MACTS.                                                                |
|                       | Operating time of EZA-MACTS (power supply ON time) is read out. (Unit: 1 hour)                 |
|                       | Ex.) 80,000 hours: 80,000 (H 0001 3880)                                                        |
|                       |                                                                                                |
|                       | The operation time is measured at internal EZA-MACTS every 1/8 hour (7.5 minutes).             |
| Operating time data   | However, the data of less than 1 hour is rounded down and read out.                            |
|                       | The operating time is not increased when the power supply turns ON less than 7.5 minutes.      |
|                       |                                                                                                |
|                       | When the operating time area in the storage memory is corrupted, "Memory error" will not       |
|                       | occur. If this area is read out, it will become "-1" (FFFF FFFF H).                            |
| Reserved              | The data in this area is unstable.                                                             |
| Reserved              |                                                                                                |
| (Watchdog counter for | This is an area used by the CC-Link IE TSN communication system. Not available                 |
| communication         |                                                                                                |
| monitoring)           |                                                                                                |

## 8-5. Output Signal (Master Station to Device Station)

# 8-5-1. Remote output (RY)

|            |     |     |     | b   | oit |             |     |        |
|------------|-----|-----|-----|-----|-----|-------------|-----|--------|
|            | 7/F | 6/E | 5/D | 4/C | 3/B | 2/A         | 1/9 | 0/8    |
| RY00 to 07 |     |     |     |     |     |             |     |        |
| RY08 to 0F |     |     |     |     |     |             |     | Preset |
| RY10 to 17 |     |     |     |     |     |             |     |        |
| RY18 to 1F |     |     |     |     |     | Error clear |     |        |

| Signal name | Description                                                                                        |
|-------------|----------------------------------------------------------------------------------------------------|
| Dreast      | The position data can be changed to the desired value (preset data) by setting this signal to "1". |
| Flesel      | For more details, refer to section 8-5-3.                                                          |
| Error cloor | "Error" can be cleared by setting this signal to "1".                                              |
| Error clear | For more details, refer to section 8-5-4.                                                          |

# 8-5-2. Remote register (RWw)

|           | word                                            |
|-----------|-------------------------------------------------|
| RWw0      | Preset data                                     |
| RWw1      | Flesel uala                                     |
| RWw2 to E | Reserved                                        |
|           | Reserved                                        |
|           | (Watchdog counter for communication monitoring) |

| Signal name           | Description                                                                     |  |
|-----------------------|---------------------------------------------------------------------------------|--|
| Dreast data           | This is the writing data for the current position preset.                       |  |
| Presel dala           | For more details on the setting range, refer to section 8-5-3.                  |  |
| Reserved              | Do not write any value except "0" in this area.                                 |  |
| Reserved              |                                                                                 |  |
| (Watchdog counter for | This is an area used by the CC-Link IE TSN communication system. Not available. |  |
| communication         |                                                                                 |  |
| monitoring)           |                                                                                 |  |

## 8-5-3. Current position preset

The position data is changed by writing the preset data and the preset signal from the PLC or other devices. The position data is changed when the preset signal is changed from "0" to "1".

#### (1) Setting range of preset data

When the parameter "Scaling Function Selection" is valid Setting range:  $0 \leq Preset data \leq (Scaling data - 1)$ (The scaling data differs depending on the parameter settings.)

When the parameter "Scaling Function Selection" is invalid Setting range:  $0 \leq \text{Preset}$  data  $\leq 2,301,100,031$ 

#### (2) "Preset data setting alarm" and "Alarm"

"Preset data setting alarm" and "Alarm" of the remote input (RX) will become "1" if the preset data outside of the setting range is written and then preset is performed.

To clear the alarm, write the preset data within the setting range, and then perform preset again. "Preset data setting alarm" and "Alarm" of the remote input (RX) will return to "0".

#### (3) Preset timing

The processing timing after changing the preset signal from "0" to "1" is shown below.

The response time until preset is completed can be calculated with the following formula.

Response time t = PLC scan time + Master station's communication cycle interval + EZA-MACTS internal processing time (Max. 10ms)

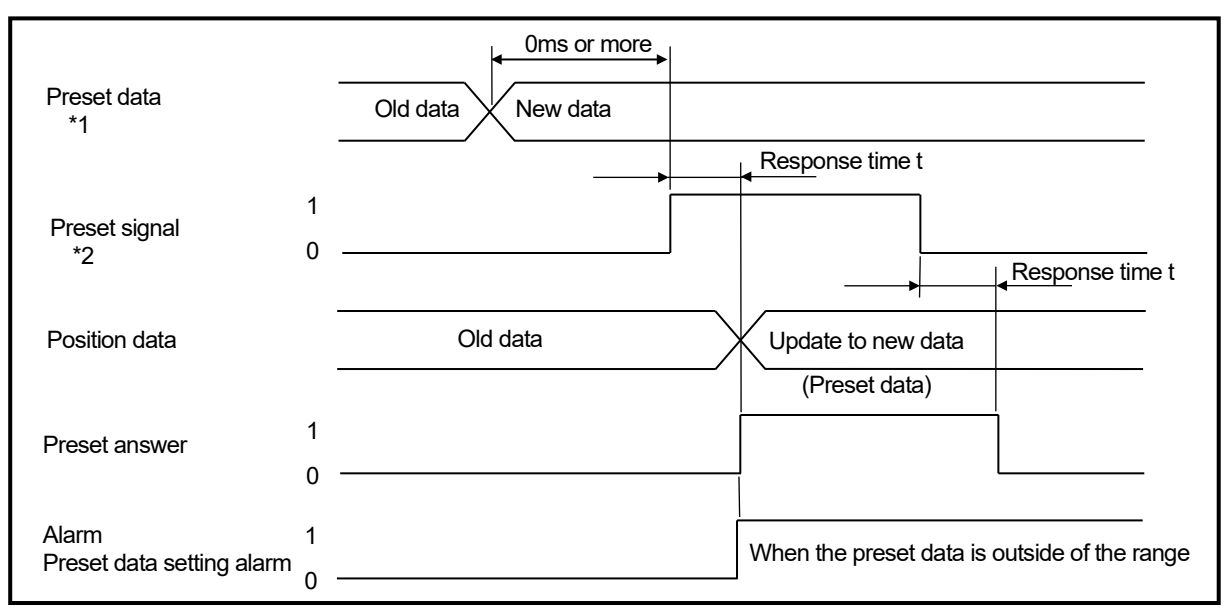

\*1: After writing the preset data, the preset signal should be changed from "0" to "1". (0ms or more)

\*2: EZA-MACTS needs an interval of 100ms or more until accepting the preset signal change from "0 to 1" or "1 to 0".

(The preset signal cycle should be 200ms or more.)

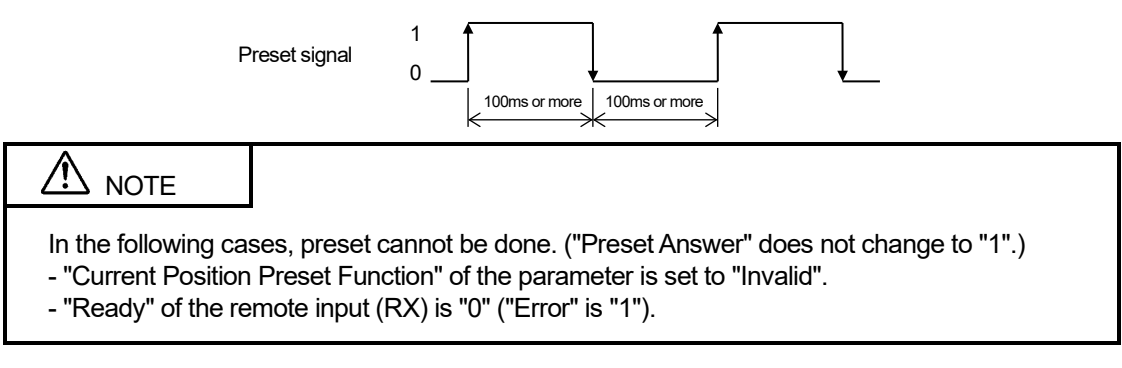

#### 8-5-4. Error clear

To clear the error, the error clear signal should be changed from "0" to "1".

After clearing the error, turn the error clear signal back to "0". If the cause of the error has been eliminated, "Error" of the remote input (RX) will become "0" and "Ready" will become "1".

EZA-MACTS needs an interval of 100ms or more until accepting the error clear signal change from "0 to 1" or "1 to 0". (The error clear signal cycle should be 200ms or more.)

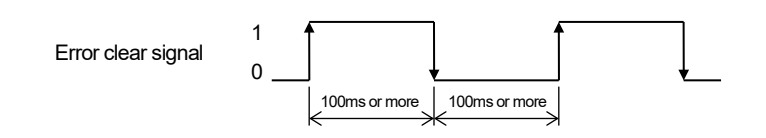

For more details on errors, refer to section 11.

## 8-6. Parameter

## 8-6-1. Parameter setting method

The parameter setting methods of EZA-MACTS are shown below.

The set parameter data is not deleted even if the power supply is turned OFF since it is stored in the storage memory of EZA-MACTS.

| Method                                           | Storage location for parameter data                                        |
|--------------------------------------------------|----------------------------------------------------------------------------|
| "Parameter auto-setting" by the engineering tool | The setting data is stored in the master station.                          |
| *1                                               | When a data link has established between EZA-MACTS and the master          |
|                                                  | station, the setting data is automatically written from the master station |
|                                                  | to the storage memory of EZA-MACTS.                                        |
| "Parameter write" by the engineering tool        | The setting data is written to the storage memory of EZA-MACTS.            |
| *1                                               |                                                                            |
| Parameter setting by the Web server              | The setting data is written to the storage memory of EZA-MACTS.            |
| *2                                               |                                                                            |
| If the parameter is not set.                     | EZA-MACTS operates with an initial value of the factory setting.           |
|                                                  |                                                                            |

\*1: When setting parameters from the engineering tool, the functional parameter "Configuration Parameter Data" should be set to "Valid" on the Web server in advance.

For more details on settings, refer to section 10-4-3.

For more details on the engineering tool, refer to the manual for the master station provided by Mitsubishi Electric Corporation.

\*2: For more details on the parameter setting method by using the Web server function, refer to section 10-4-3.

#### POINT

- If the parameter setting is performed several times, the parameter data which was set last becomes effective, regardless of the setting method.

- When setting parameters by "Parameter auto-setting", the parameter is automatically written to the new EZA-MACTS even if the old EZA-MACTS is replaced due to failure or other reasons.

# 

When changing the parameter, the input/output signal is unstable for a maximum of 1s. The system should be stopped in advance when changing the EZA-MACTS's parameter in order to avoid affecting the system from the data change.

When "Ready" of the remote input (RX) is "0" ("Error" is "1"), the parameter setting is not available.

## 8-6-2. Parameter list

The parameter list for EZA-MACTS is shown below.

| byte | Parameter name                   | Setting range        | Factory setting |
|------|----------------------------------|----------------------|-----------------|
| 0    | Current position preset function | 0, 1                 | 1               |
| 1    | Position data increase direction | 0, 1                 | 0               |
| 2    | Scaling function selection       | 0, 1                 | 1               |
| 3    | Sensor low-pass filter           | 0 to 4               | 2               |
| 4    | Sensor median filter             | 0, 1                 | 0               |
| 5    | Seeling data                     | 2 to 2,301,100,032   | 575,275,008     |
| 5    | Scaling data                     | (H 2 to H 8928_0000) | (H 224A_0000)   |

## 8-6-3. Parameter setting contents

#### (1) Current position preset function

Select whether "Valid" or "Invalid" to the current position preset function.

| byte | Setting<br>value | Selection content          | Description                                    |
|------|------------------|----------------------------|------------------------------------------------|
| 0    | 0                | Invalid                    | The position data cannot be changed by preset. |
|      | 1                | Valid<br>(Factory setting) | The position data can be changed by preset.    |

#### (2) Position data increase direction

This setting determines the rotation direction in which the position data value increases.

| byte | Setting<br>value | Selection content | Description                                                           |
|------|------------------|-------------------|-----------------------------------------------------------------------|
|      | 0                | CW                | The position data value will increase when the shaft of EZA-MACTS     |
| 1    |                  | (Factory setting) | turns in the clockwise direction as viewed from the shaft end.        |
| 1    | 1                | 1 CCW             | The position data value will increase when the shaft of EZA-MACTS     |
|      | I                |                   | turns in the counterclockwise direction as viewed from the shaft end. |

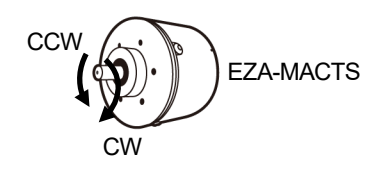

# ▲ NOTE

The positive and negative of the speed data does not change even if the position data increase direction is changed.

#### (3) Scaling function selection and scaling data

The scaling setting can be changed the division number of the position data per turn. Set the total number of divisions when changing it.

|      | J             |                            |                                                                                                    |
|------|---------------|----------------------------|----------------------------------------------------------------------------------------------------|
| byte | Setting value | Selection content          | Description                                                                                                    |
| 2    | 0             | Invalid                    | The scaling is invalid.<br>The total division number of the position data is<br>[8,778 turns x 262,144 / turn = 2,301,100,032]. |
|      | 1             | Valid<br>(Factory setting) | The scaling is valid.                                                                                                    |

#### Scaling function selection

#### Scaling data

| byte | Setting range      | Description                                                         |
|------|--------------------|---------------------------------------------------------------------|
|      | 2 to 2,301,100,032 | The total division number of the position data is set.              |
| 5    | (Factory setting = | Total number of divisions = "Total number of turns (8,778 turns)" x |
|      | 575,275,008)       | "Division number of data per turn"                                  |

For more details on the scaling data, refer to the next page.

#### (4) Sensor low-pass filter

Sets the low-pass filter's cutoff frequency on the internal sensor circuit of EZA-MACTS. When the cutoff frequency is set low, the position data's flicker can be inhibited, but the response will be poor. When the cutoff frequency is set high, the response improves, but the position data's flicker is more likely to occur.

This function should be set when you need to reduce influences such as random noises (white noise) or mechanical oscillations.

| byte | Setting value | Selection content | Description              |
|------|---------------|-------------------|--------------------------|
|      | 0 1kHz (      |                   | Cutoff frequency = 1kHz  |
|      | 1             | 500Hz             | Cutoff frequency = 500Hz |
| 2    | 2             | 250Hz             | Cutoff frequency = 250Hz |
| 3    | 2             | (Factory setting) | Cutoli liequency – 250Hz |
|      | 3             | 125Hz             | Cutoff frequency = 125Hz |
|      | 4             | 62Hz              | Cutoff frequency = 62Hz  |

#### (5) Sensor median filter

Sets "Valid" or "Invalid" for the sensor median filter on the internal sensor circuit of EZA-MACTS.

The position data will become a median value of data which is extracted within a certain amount of time if this filter is valid.

This filter is effective when using an inverter that generates cyclic instantaneous noises.

With using the sensor median filter, the data might have a certain period delay.

This filter can be used together with the sensor low-pass filter above.

| byte | Setting value | Selection content            | Description                   |
|------|---------------|------------------------------|-------------------------------|
| 4    | 0             | Invalid<br>(Factory setting) | The median filter is invalid. |
| 4    | 1             | Valid                        | The median filter is valid.   |

#### (6) Details of scaling data setting

The scaling data is set by "8,778 turns (total number of turns) x division number of data per turn".

For the following example ① and ②, the scaling data setting value is set to "8,778 x 2<sup>n</sup> (2<sup>n</sup> = division number of data per turn)". In this case, a specific bit range can be read out separately as the single-turn data and multi-turn data.

For the following example ③, the scaling data setting value is set to a value except "8,778 x 2<sup>n</sup> (2<sup>n</sup> = division number of data per turn)". In this case, a specific bit range cannot be read out separately as the single-turn data and multi-turn data.

| Би  | Scaling data                                    |     |                                                         |                                                               |          |       |         | Po     | ositio | on d | lata ( | 32bit) |        |      |         |      |        |       |      |    |
|-----|-------------------------------------------------|-----|---------------------------------------------------------|---------------------------------------------------------------|----------|-------|---------|--------|--------|------|--------|--------|--------|------|---------|------|--------|-------|------|----|
| EX. | setting value                                   | D31 | D30                                                     | D29                                                           | • •      | • •   | • •     | •••    | D      | )18  | D17    | D16    | D15    |      | •••     | • •  | • • •  | • •   |      | D0 |
|     | (Factory setting)                               |     |                                                         |                                                               |          | Ν     | /lulti- | turn o | lata   | a    |        |        |        | Sir  | ngle-t  | turr | n dat  | a: 16 | bit  |    |
| 1   | 575,275,008                                     | 0   | 0                                                       |                                                               | Н0       | to    | H 22    | 249: ( | ) to   | 8,77 | 77     |        | Н      | 0 to | ЪНF     | FF   | F: 0   | to 6  | 5,53 | 35 |
|     | = 8,778 turns x 65,536 / turn                   |     |                                                         |                                                               | Pos      | itior | n da    | ta rar | ge :   | :H(  | 0 to H | 12249  | 9 FFF  | F :  | 0 to \$ | 57   | 5,27   | 5,007 | ,    |    |
|     | (Maximum value of total division                |     |                                                         | Mu                                                            | lti-turn | da    | ita     |        |        |      |        |        | Single | e-tı | ırn da  | ata  | a: 181 | oit   |      |    |
| ٢   | numper)<br>When the scaling is invalid.         |     | H 0 to H 2249: 0 to 8,777 H 0 to H 3 FFFF: 0 to 262,143 |                                                               |          |       |         |        |        |      | 3      |        |        |      |         |      |        |       |      |    |
| J)  | 2,301,100,032<br>= 8,778 turns x 262,144 / turn |     | Position data range : H 0 to H 8927 FFF                 |                                                               |          |       |         |        |        | FFFF | : 0 to | 2,3    | 301,1  | 100  | ),031   |      |        |       |      |    |
| 6   | 2 <sup>n</sup> setting example                  |     |                                                         | "Mult                                                         | i-turn d | data  | a (8,   | 778)"  | x "S   | Sing | le-tu  | m dat  | a (244 | 1,64 | 13.84   | 123  | 8 divi | sions | )"   |    |
| 9   | 2,147,483,648 (= 2 <sup>31</sup> )              | 0   |                                                         | Position data range : H 0 to H 7FFF FFFF : 0 to 2,147,483,647 |          |       |         |        |        |      |        |        |        |      |         |      |        |       |      |    |

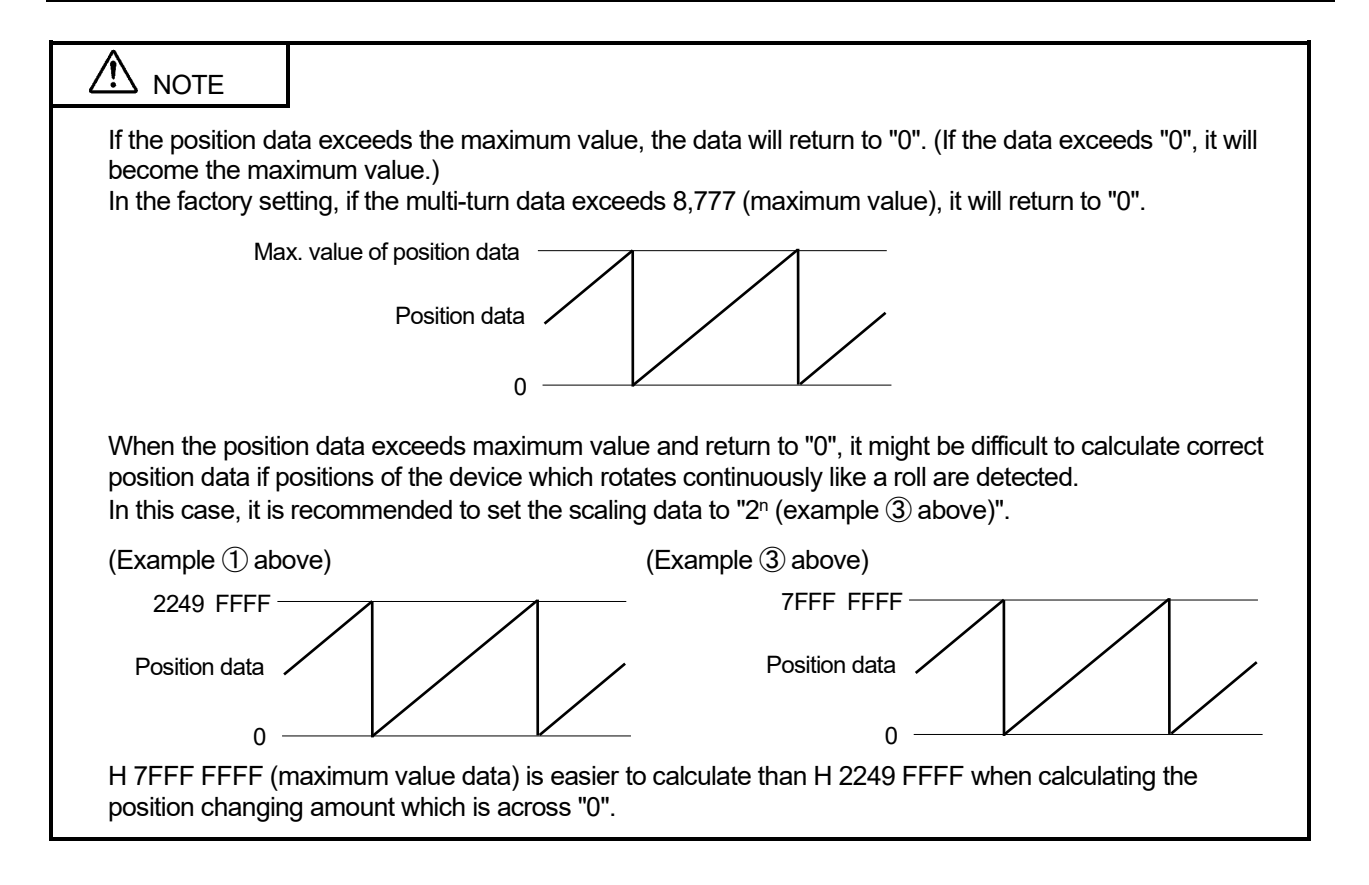

## 8-7. Cyclic Transmission

## 8-7-1. Overview

The cyclic transmission is a function that periodically communicates data among stations on the same network. For more details on the cyclic transmission, refer to the manual for the master station provided by Mitsubishi Electric Corporation.

## 8-7-2. Remote output (RY) operation of EZA-MACTS

When the following operation statuses occur on the master station side, the remote output (RY) of EZA-MACTS holds the previous value.

- The CPU module on the master station side has changed to the STOP state.
- An error has occurred in the CPU module on the master station side.
- Communication with the master station has been lost.

## 8-8. CC-Link IE TSN Network Synchronous Communication

## 8-8-1. Overview

EZA-MACTS supports the CC-Link IE TSN network synchronous communication function.

The input and output operations are performed in the synchronization cycle of the master station which supports the CC-Link IE TSN network synchronous communication function.

This function enables to synchronize the operation timing with other device stations connecting to the same network. For more details on the network synchronous communication, refer to the manual for the master station provided by Mitsubishi Electric Corporation.

# ▲ NOTE

EZA-MACTS cannot communicate with some MELSEC iQ-F series products such as FX5-SSC-G and FX5-CCLGN-MS by using the network synchronous communication.

## 8-8-2. Synchronization cycle timing

## 8-8-2-1. Input signal (RX, RWr)

By using the network synchronous communication function, the timing can be synchronized when the master station reads the input signal from the device station.

The synchronization cycle timing of the input signal of EZA-MACTS is shown below.

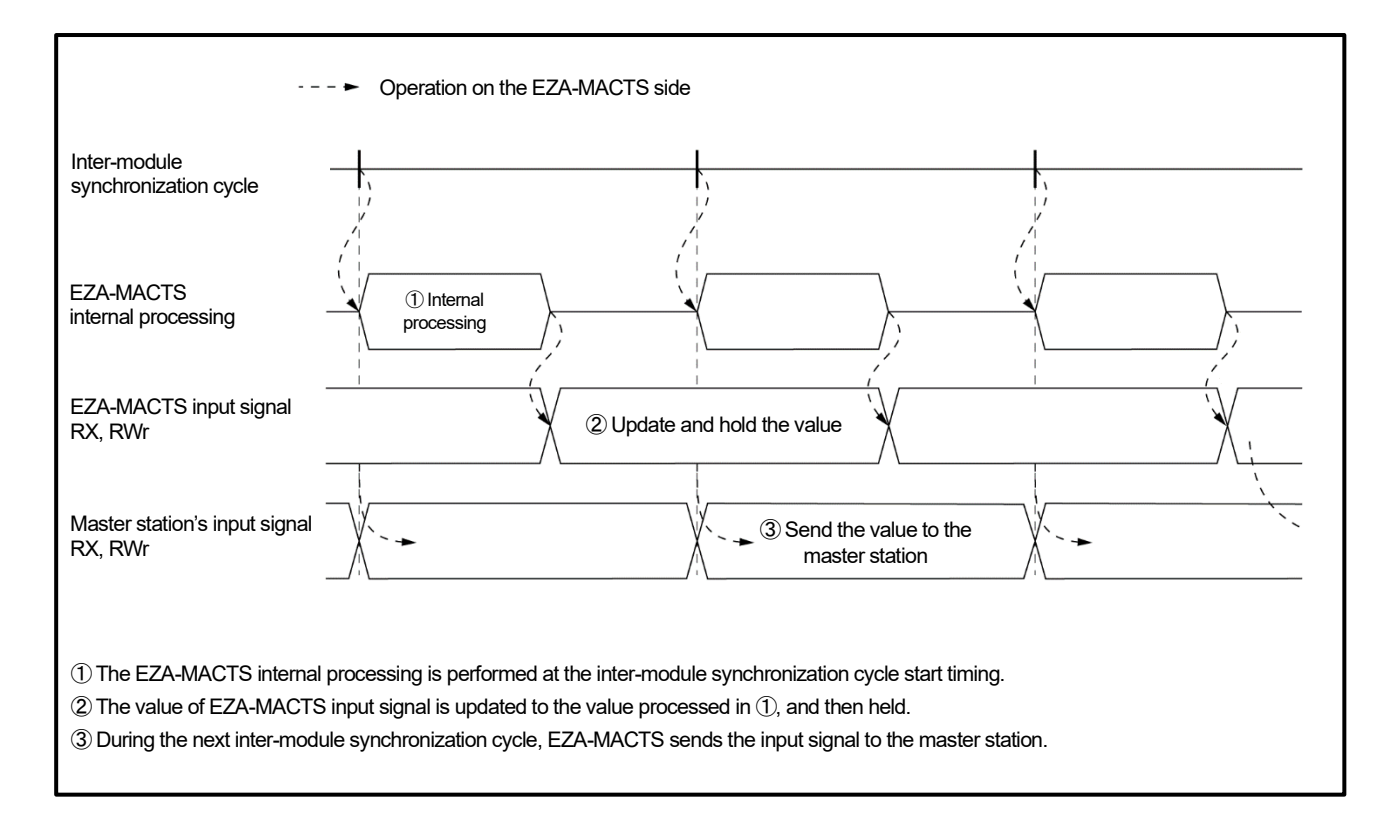

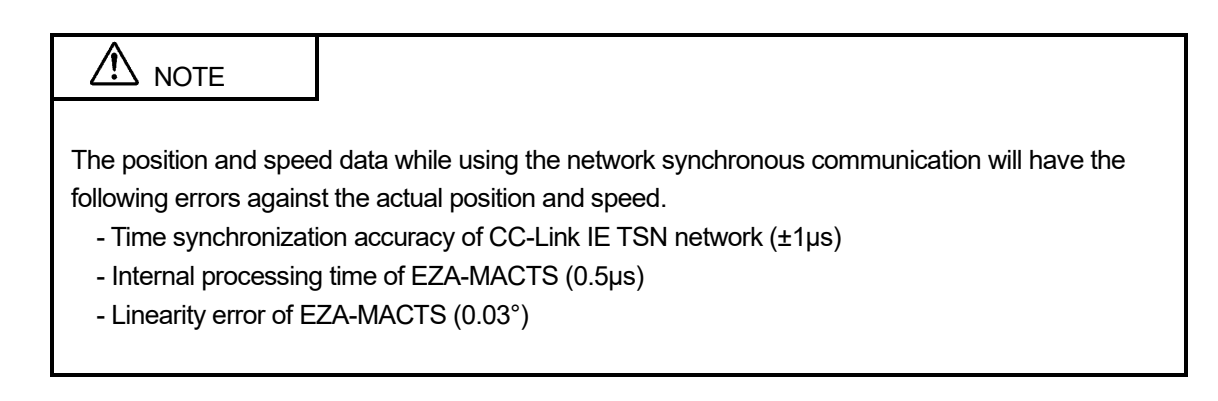

#### 8-8-2-2. Output signal (RY, RWw)

By using the network synchronous communication function, the timing can be synchronized when the master station updates the output signal of the device station.

The synchronization cycle timing of the output signal of EZA-MACTS is shown below.

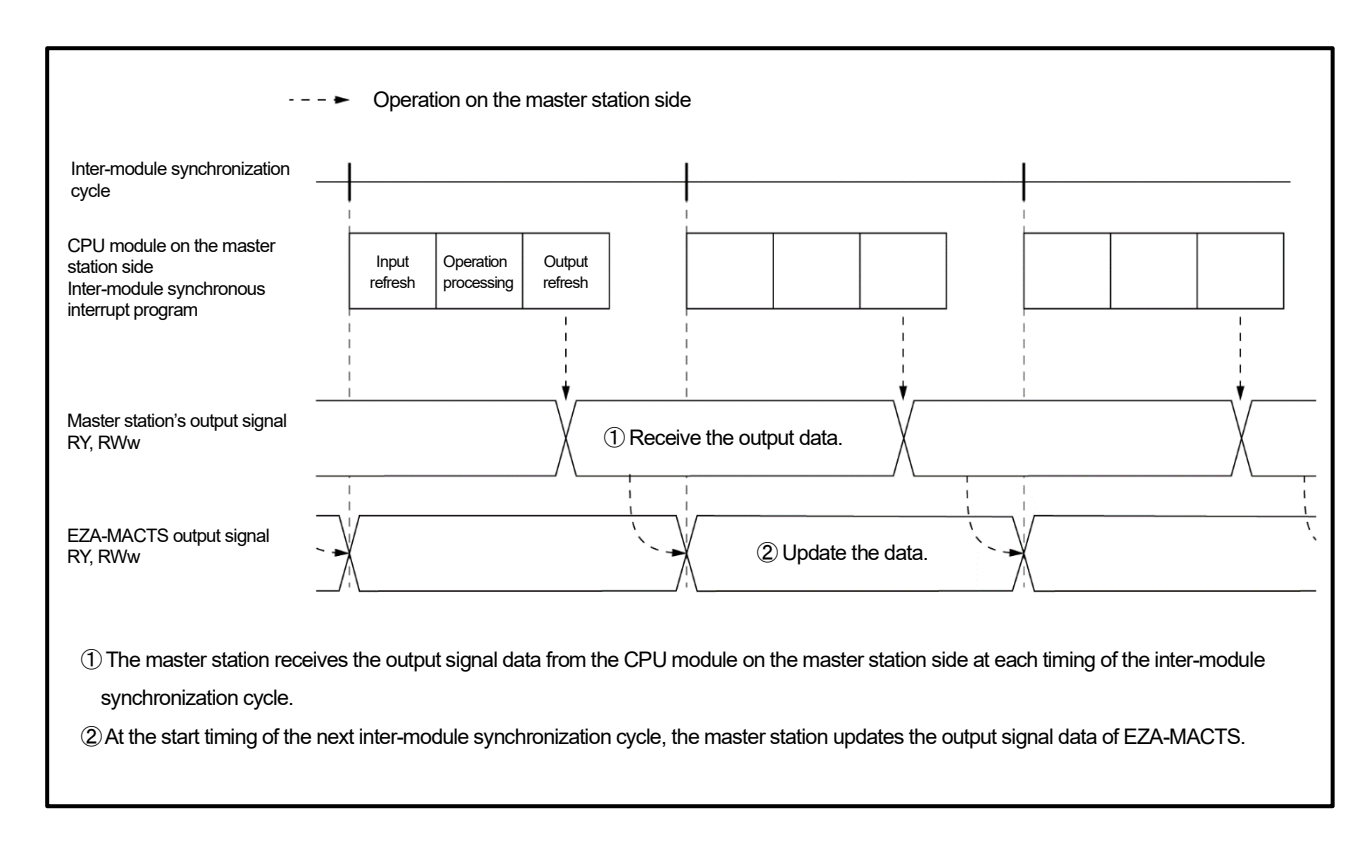

#### 8-8-2-3. Simultaneous preset for multiple units

Multiple units of EZA-MACTS can be preset at the same time by using the network synchronous communication.

When reading the position data after preset in the master station, read it after the preset answers of all EZA-MACTS units have changed from "0" to "1".

The timing of two EZA-MACTS units simultaneously preset is shown below.

If the preset is performed under the following conditions, the position data after preset will become the same value. (See below)

- Operating at the same speed.
- The same preset data (RWw0, 1) is set.

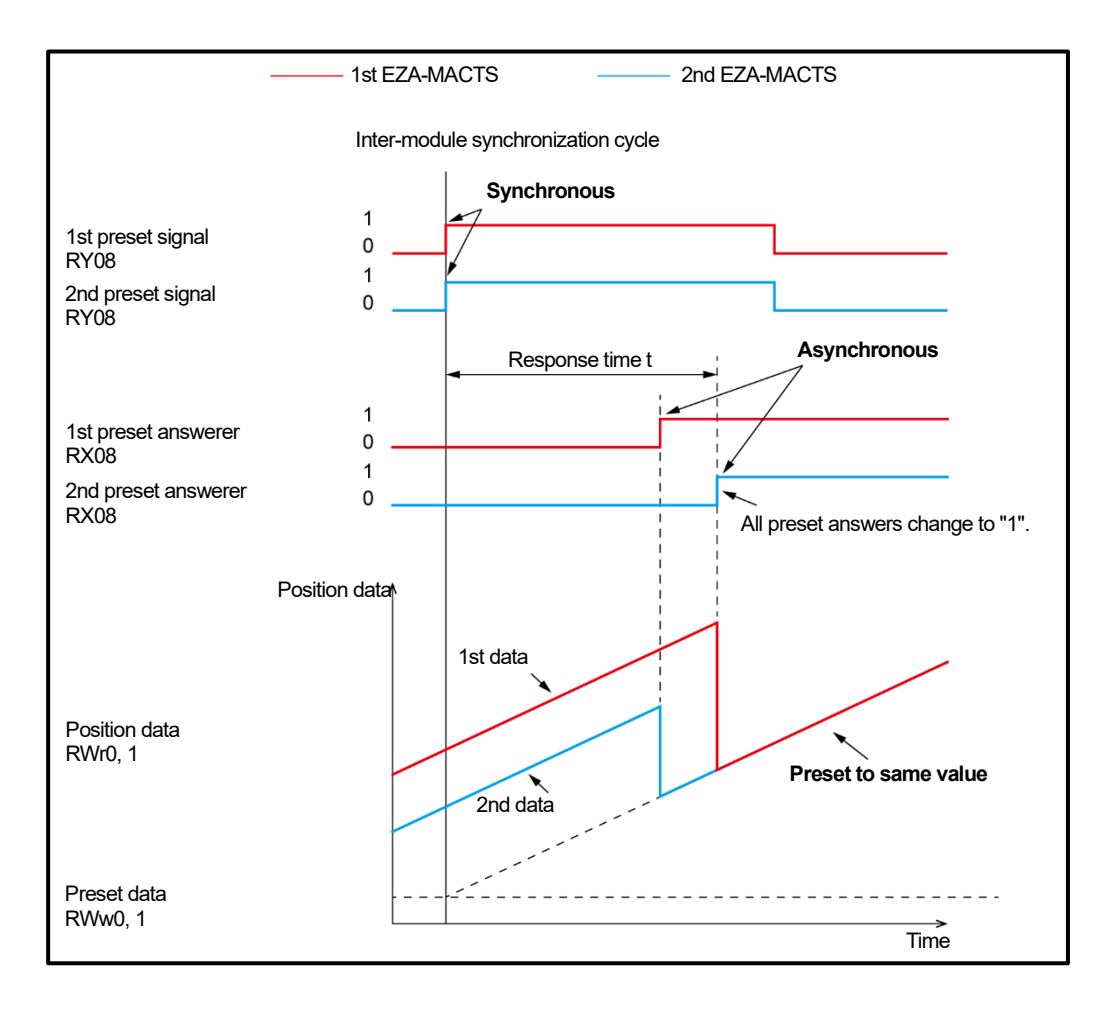

## ▲ NOTE

The position data after preset will have an error against the actual position. For more details, refer to section 8-8-2-1.

# 9. SAMPLE PROGRAM

A program example using the CC-Link IE TSN master module (RJ71GN11-T2) of MELSEC iQ-R is shown below. For more details on programs and settings, refer to Network Configuration Setting Manual (For RJ71GN11-T2).

For more details on the RJ71GN11-T2 module, refer to the manuals provided by Mitsubishi Electric Corporation.

## 9-1. Cyclic Transmission Program Example

Cyclic transmission's program example performs following.

- Read the EZA-MACTS position data by the master station.
- To preset and error clear EZA-MACTS by the master station.

## 9-1-1. Precaution for program

For the cyclic transmission program, interlock with the following special relay, special register, and signal.

- Data link error status of own station (SB0049) \*1
- Data link status of each station (SW00B0 to SW00B7) \*2
- EZA-MACTS ready signal (RX1B)
  - \*1 : "Own station" is the master station.
  - \*2 : "Each station" is the device station(EZA-MACTS).

## 9-1-2. Program example

#### (1) Configuration setting

EZA-MACTS: station No. = 1 (IP/STATION = 01) Refresh setting:

#### = 🙉 Roscpu Item 🐌 CPU Parameter t the Setting Item to Search 孡 Network Configuration Setting 🕺 Module Parameter Network Configuration Settings <Detailed Setting> Refresh Settings = 🔞 Refresh Setting <Detailed Setting> o Required Settings 10000:RJ71GN11-T2 Network Topology 💿 Basic Settings mote Pacow ha Line/Star Network Topology Network Configuration Settings Communication Period Setting Refresh Setting Network Topology 😑 Basic Period Setting Communication Period Setting Setting in Units of lus Set Connection Device Information Communication Period Interval Setting (Do not Set it in Units of 1us) 1000.00 us Device Station Setting Communication Period Interval Setting (Set it in Units of 1us) 500.00 us 責 Application Settings System Reservation Time 20.00 us CPU Side Link Side No. Device Name Points Start End Target Device Name Points Start End SB 512 00000 001FF Specify Device 🤝 SB 512 00000 001FF \_ $\sim$ $\sim$ Specify Device 🤜 SW 512 00000 001FE 512 00000 001FF S₩ \_ $\sim$ Specify Device 🧹 X RX 512 00000 001FF 512 01000 011FF 1 $\sim$ $\sim$ 01000 011FF 2 RY $\sim$ 512 00000 001FF Specify Device 🤜 Y $\sim$ 512 3 RW $\sim$ 512 00000 001FF Specify Device 🤍 W $\sim$ 512 01000 011FF 4 R₩₩ $\sim$ 512 00000 001FF Specify Device $\sim W$ 512 01200 013FF $\sim$ 5 $\sim$ $\sim$

#### (2) Devices used

| Device  | Description                                        |                       |  |  |  |  |  |
|---------|----------------------------------------------------|-----------------------|--|--|--|--|--|
| N0      | Nesting                                            |                       |  |  |  |  |  |
| M0      | Data link ready                                    |                       |  |  |  |  |  |
| M100    | Preset command                                     |                       |  |  |  |  |  |
| M101    | Error clear command                                |                       |  |  |  |  |  |
| M200    | Preset in progress                                 |                       |  |  |  |  |  |
| M201    | Error clear in progress                            |                       |  |  |  |  |  |
| TO      | Preset complete timer                              |                       |  |  |  |  |  |
| T2      | Error clear ON timer                               |                       |  |  |  |  |  |
| Т3      | Error clear OFF timer                              |                       |  |  |  |  |  |
| D0      | Read register for EZA-MACTS position data          |                       |  |  |  |  |  |
| D100    | Specified value of preset data                     |                       |  |  |  |  |  |
| SB49    | The master station's data link error status        |                       |  |  |  |  |  |
| SW0B0.0 | EZA-MACTS data link status (device station No.: 1) | RJ7 IGINTI-TZ         |  |  |  |  |  |
| X1008   | EZA-MACTS preset answer                            | Pomoto input (DV)     |  |  |  |  |  |
| X101B   | EZA-MACTS ready                                    |                       |  |  |  |  |  |
| Y1008   | EZA-MACTS preset                                   | Pomoto quitaut (PV)   |  |  |  |  |  |
| Y101A   | EZA-MACTS error clear                              |                       |  |  |  |  |  |
| W1000   | EZA-MACTS position data                            | Remote register (RWr) |  |  |  |  |  |
| W1200   | EZA-MACTS preset data                              | Remote register (RWw) |  |  |  |  |  |

## (3) Ladder program

| Station | No. 1 (EZA-MAC               | TS) InterLock                |       |                        |                            |                                          |
|---------|------------------------------|------------------------------|-------|------------------------|----------------------------|------------------------------------------|
| (0)     |                              |                              | [MC   | NO                     | MO]-                       | Data link ready                          |
|         | GNTT_T.bSts_<br>DataLinkErro | GNTI_1.bnSts<br>_DataLinkErr |       |                        | stationI_Lin<br>k          |                                          |
|         | r                            | or_Station[]                 |       |                        |                            |                                          |
| NO=     | =MO<br> Station1_Lin<br> k   |                              |       |                        |                            |                                          |
| EZA-MAC | TS Position da               | ta get                       |       |                        |                            |                                          |
| (40)    | X101B<br>                    |                              | [DMOV | W1000                  | D0 ]-                      | Check the EZA-MACTS ready signal,        |
|         | EZA_READY                    |                              |       | EZA_Position<br>data L | ezABSO_Posit<br>ion data L | and then read the position data.         |
| EZA-MAC | TS PRESET                    |                              |       |                        |                            |                                          |
| (72)    | M100<br>   ↑                 |                              |       | [SET                   | M200 ]-                    | Preset start                             |
|         | ezABSO PRESE<br>T Command    |                              |       |                        | ezABSO PRESE<br>T work     |                                          |
|         | M200                         |                              |       |                        |                            |                                          |
| (93)    | ezABSO PRESE                 |                              | [DMOV | D100<br>ezABSO Prese   | W1200 ]-<br>F7A Preset d   | Write the preset data.                   |
|         | Twork                        |                              |       | t data L               | ata L                      |                                          |
|         |                              | X101B                        |       |                        | Y1008                      | Proset signal = 1                        |
|         |                              | EZA_READY                    |       |                        | EZA_PRESET                 | Treset signal - T                        |
|         |                              | ¥1009                        |       |                        |                            |                                          |
|         |                              |                              | [OUTH | TO                     | K20 ]-                     | Preset is prohibited for 200ms after the |
|         |                              | nswer                        |       | T timer 1              |                            | Preset operation starts.                 |
|         |                              | то                           |       | [DOT                   | 1000 1                     |                                          |
|         |                              | ezABSO_PRESE                 |       | [KS1                   | ezABSO PRESE               | Preset completed                         |
|         |                              | l timer 1                    |       |                        | I work                     |                                          |
| EZA-MAC | TS CLR                       |                              |       |                        |                            |                                          |
| (107)   | ⊨  î ⊨——<br>ezABS0 CLR C     |                              |       | [SET                   | M2O1 ]-<br>ezABSO CLR w    | Error clear start                        |
|         | ommand                       |                              |       |                        | ork                        |                                          |
| (125)   | M201                         |                              |       |                        | Y101A                      | Error clear signal = 1                   |
| (       | ezABSO CLR w                 | ezABSO_CLR t<br>imer 1       |       |                        | EZA_CLR                    |                                          |
|         |                              |                              |       |                        |                            |                                          |
|         |                              |                              | ГОИТН | Т2                     | K10 ]_                     | Error cloor signal = 1 100ms             |
|         |                              |                              | Loon  | ezABSO_CLR t           |                            | Enoroical signal - 1 Tooms               |
|         |                              |                              |       |                        |                            |                                          |
|         |                              |                              | Γουτυ | TO                     | K00 1                      | F 1 1 0 400                              |
|         |                              |                              |       | ezABSO_CLR t           | K2U ]-                     | Error clear signal = 0 100ms             |
|         |                              | TO                           |       | Imer 2                 |                            |                                          |
|         |                              | 13<br>                       |       | [DOT                   | N001 7                     |                                          |
|         |                              | ezABSO_CLR t                 |       | [KS1                   | ezABSO CLR w               | Error clear completed                    |
|         |                              | Imer 2                       |       |                        | ork                        |                                          |
| (140)   |                              |                              |       | LMCR                   | NO ]-                      |                                          |
|         |                              |                              |       |                        |                            |                                          |
| (141)   |                              |                              |       |                        | [END ]-                    |                                          |

## 9-2. CC-Link IE TSN Network Synchronous Communication Program Example

CC-Link IE TSN Network Synchronous Communication's program example performs following.

- Read the both EZA-MACTS position data and speed data by the master station.

## 9-2-1. Precaution for program

For the CC-Link IE TSN Network synchronous communication program, interlock with the following register and signal.

- Synchronous/asynchronous operating status information of each station (SW01C8 to SW01CF) \*1
- EZA-MACTS ready signal (RX1B)
  - \*1 : "Each station" is the device station(EZA-MACTS).

It can be checked that EZA-MACTS is normally synchronized.

Also, if synchronization has failed due to an error or other cause, unintended operation can be prevented by stopping the I/O control.

## 9-2-2. Program example

#### (1) Event program addition (program name: "INTERRUPT")

| Project                      | New Data                         |                 | ×     |                                   |
|------------------------------|----------------------------------|-----------------|-------|-----------------------------------|
| III Module Configuration     | Basic Setting                    |                 |       |                                   |
| ( 🚰 Program                  | Data Type                        | 😬 Program Block | -     |                                   |
| Initial                      | (Data Name)                      | ProgPou1        |       |                                   |
| 🔳 🕕 Scan                     | Detail Setting                   |                 |       |                                   |
| 🚍 🚰 MAIN                     | Program Configuration            |                 |       |                                   |
| 🖬 💼 ProgPou                  | Program Language<br>Program file | 🖬 Ladder        |       |                                   |
| all Local Label              | Execution type                   | Event           |       | Set up as follows                 |
| ProgramBody                  | Program file for add destination | INTERRUPT       | -     | eet up us follows.                |
| 惧 Fixed Scan                 |                                  |                 |       | Execution type: Event             |
| 🔠 Event                      |                                  |                 |       | 51                                |
| 🕕 Standby 📑 Add New Data Ins |                                  |                 |       | Program file for add destination: |
| 1 No Executio                |                                  |                 |       |                                   |
| Linregistered                |                                  |                 |       | INTERRUPT (enter any name)        |
| FB/FUN Expand/Collapse Tree  |                                  |                 |       |                                   |
| 🥵 Label                      |                                  | OK Ca           | ancel |                                   |

For more details, refer to Network Configuration Setting Manual (For RJ71GN11-T2).

## (2) CPU parameter setting

| Image: Setting Time       Image: Setting Time       Set up as follows.         Interruption Occurrence       144       Set up as follows.         Interruption Occurrence       144       Interruption Occurrence         Oter Output and Current Value of Timer       Do Not Clear       Interruption Occurrence:         Oter Output and Current Value of Timer       Do Not Clear       Interruption Occurrence:       144         Clear Output and Current Value of Timer       Do Not Clear       Interruption Occurrence:       144         Set the output and Current Value of Timer       Do Not Clear       Interruption Occurrence:       144         Oter Output and Current Value of Timer       Do Not Clear       Interruption Occurrence:       144         Oter Output and Current Value of Timer       Do Not Clear       Interruption Occurrence:       144         Oter Output and Current Value of Timer       Do Not Clear       Interruption Occurrence:       144         Oter Output and Current Value of Timer       Do Not Clear       Interruption Occurrence:       144         Oter Output and Current Value of Timer       Do Not Clear       Interruption Occurrence:       144         Oter Output and Current Value of Timer       Do Not Clear       Interruption Occurrence:       144         Oter Output and Current Value of Timerupt And Timerupt And Timerupt And Timerupt |
|----------------------------------------------------------------------------------------------------|
|----------------------------------------------------------------------------------------------------|

For more details, refer to Network Configuration Setting Manual (For RJ71GN11-T2).

## (3) Configuration setting

EZA-MACTS: station No. = 1 (IP/STATION = 01) Refresh setting:

| noocro                                         | Setting Item Lis                                                            | t                                                           |                                                           |            | Setting Item                                                                                                    |                                                   |                                                     |                                               |                                                                |                                                             |                                                           |
|------------------------------------------------|-----------------------------------------------------------------------------|-------------------------------------------------------------|-----------------------------------------------------------|------------|----------------------------------------------------------------------------------------------------|---------------------------------------------------|-----------------------------------------------------|-----------------------------------------------|----------------------------------------------------------------|-------------------------------------------------------------|-----------------------------------------------------------|
| 🛃 CPU Parameter                                | The state of the state                                                      | The second                                                  |                                                           |            |                                                                                                    |                                                   | Item                                                |                                               |                                                                |                                                             |                                                           |
| 🖞 Module Parameter                             | input the Settin                                                            | ng Item to Sea                                              | arch                                                      | m          | Network Configuration                                                                                                    | ation                                             | Settings                                            |                                               |                                                                |                                                             |                                                           |
| Memory Card Paran                              | nete                                                                        |                                                             |                                                           |            | Network Configur                                                                                                    | ratior                                            | n Settings                                          |                                               |                                                                | <d< td=""><td>etailed Set</td></d<>                         | etailed Set                                               |
| Module Information                             |                                                                             |                                                             |                                                           |            | Refresh Settings                                                                                                    |                                                   |                                                     |                                               |                                                                |                                                             |                                                           |
| 10000:RJ71GN11-T2                              | 📃 🗔 💽 💽 📃                                                                   | ed Settings                                                 |                                                           |            | Refresh Setting                                                                                                    | 2                                                 |                                                     |                                               |                                                                |                                                             | etailed Set                                               |
| Remote Password                                | 🔲 📄 💽 Basic                                                                 | Settings                                                    |                                                           |            | Network lopology                                                                                                    |                                                   |                                                     |                                               |                                                                |                                                             | 6.                                                        |
|                                                |                                                                             | twork Config                                                | uration Settin                                            | ngs        | Network Topology                                                                                                    | y<br>Ioriod                                       | Catting                                             |                                               |                                                                | Lir                                                         | ne/Star                                                   |
|                                                |                                                                             | twork Topolo                                                |                                                           |            | Basic Period Sett                                                                                                    | ting                                              | l Octung                                            |                                               |                                                                |                                                             |                                                           |
|                                                | 🛃 Co                                                                        | mmunication                                                 | 。<br>Period Settin                                        | ng         | Setting in Unit:                                                                                                    | s of                                              | lus                                                 |                                               |                                                                | Se                                                          | t                                                         |
|                                                | Co                                                                          | nnection Dev                                                | ice Informati                                             | on         | - Communication                                                                                                    | n Per                                             | riod Interval Set                                   | ting (Do no                                   | t Set it in Units                                              | s of 1us) 10                                                | 00.00 us                                                  |
|                                                | De La De                                                                    | vice Station (                                              | Setting                                                   |            | - Communication                                                                                                    | n Per                                             | riod Interval Set                                   | ting (Set it                                  | in Units of 1us                                                | :) 50                                                       | 0.00 us                                                   |
|                                                | Applic                                                                      | ation Settings                                              | 3                                                         |            | System Reserv                                                                                                    | vatio                                             | n Time                                              |                                               |                                                                | 20                                                          | .00 us                                                    |
|                                                |                                                                             |                                                             |                                                           |            |                                                                                                    |                                                   |                                                     |                                               |                                                                |                                                             |                                                           |
| 1                                              | Link Side                                                                   |                                                             |                                                           |            |                                                                                                    |                                                   | CE                                                  |                                               |                                                                |                                                             |                                                           |
| Device Nam                                     | Link Side                                                                   | Start                                                       | Fnd                                                       |            | Target                                                                                                    |                                                   | CF<br>Device 1                                      | °U Side<br>Name                               | Points                                                         | Start                                                       | End                                                       |
| Device Nam                                     | Link Side<br>e Points<br>v 512                                              | Start<br>00000                                              | End<br>001FF                                              | <b>+</b> ( | Target<br>Specify Device                                                                                                    | ~                                                 | CF<br>Device I<br>SB                                | PU Side<br>Name                               | Points<br>512                                                  | Start<br>00000                                              | End                                                       |
| Device Nam<br>SB<br>SW                         | Link Side<br>e Points<br>v 512<br>v 512                                     | Start<br>00000                                              | End<br>001FF<br>001FF                                     |            | Target<br>Specify Device<br>Specify Device                                                                                           | > >                                               | CF<br>Device 1<br>SB<br>SW                          | PU Side<br>Name                               | Points<br>512<br>512                                           | Start<br>00000                                              | End<br>001FF<br>001FF                                     |
| Device Nam<br>SB<br>SW<br>RX                   | Link Side<br>e Points<br>v 512<br>v 512<br>v 512                            | Start<br>00000<br>00000<br>00000                            | End<br>001FF<br>001FF<br>001FF                            | <b>#</b> # | Target<br>Specify Device<br>Specify Device<br>Specify Device                                                                         | > > >                                             | CF<br>Device 1<br>SB<br>SW<br>X                     | PU Side<br>Name<br>V                          | Points<br>512<br>512<br>512                                    | Start<br>000000<br>000000<br>01000                          | End<br>001FF<br>001FF<br>011FF                            |
| Device Nam<br>SB<br>SW<br>RX<br>RY             | Link Side<br>e Points<br>v 512<br>v 512<br>v 512<br>v 512<br>v 512          | Start<br>00000<br>00000<br>00000<br>00000                   | End<br>001FF<br>001FF<br>001FF<br>001FF                   | ####       | Target<br>Specify Device<br>Specify Device<br>Specify Device<br>Specify Device<br>Specify Device                                     | > > > >                                           | CF<br>Device 1<br>SB<br>SW<br>X<br>Y                | PU Side<br>Name                               | Points<br>512<br>512<br>512<br>512<br>512                      | Start<br>000000<br>00000<br>01000<br>01000                  | End<br>001FF<br>001FF<br>011FF<br>011FF                   |
| Device Nam<br>SB<br>SW<br>RX<br>RY<br>RW       | Link Side<br>e Points<br>v 512<br>v 512<br>v 512<br>v 512<br>v 512<br>v 512 | Start<br>00000<br>00000<br>00000<br>00000<br>00000          | End<br>001FF<br>001FF<br>001FF<br>001FF<br>001FF          | tttt       | Target<br>Specify Device<br>Specify Device<br>Specify Device<br>Specify Device<br>Specify Device                                     | > > > > > >                                       | CF<br>Device 1<br>SB<br>SW<br>X<br>X<br>Y<br>W      | PU Side<br>Name<br>V<br>V<br>V<br>V           | Points<br>512<br>512<br>512<br>512<br>512<br>512               | Start<br>00000<br>00000<br>01000<br>01000<br>01000          | End<br>001FF<br>001FF<br>011FF<br>011FF<br>011FF          |
| Device Nam<br>SB<br>SW<br>RX<br>RY<br>RW<br>RW | Link Side<br>e Points                                                       | Start<br>00000<br>00000<br>00000<br>00000<br>00000<br>00000 | End<br>001FF<br>001FF<br>001FF<br>001FF<br>001FF<br>001FF |            | Target<br>Specify Device<br>Specify Device<br>Specify Device<br>Specify Device<br>Specify Device<br>Specify Device<br>Specify Device | $\langle \langle \langle \rangle \rangle \rangle$ | CF<br>Device 1<br>SB<br>SW<br>X<br>X<br>Y<br>W<br>W | PU Side<br>Name<br>V<br>V<br>V<br>V<br>V<br>V | Points<br>512<br>512<br>512<br>512<br>512<br>512<br>512<br>512 | Start<br>00000<br>00000<br>01000<br>01000<br>01000<br>01200 | End<br>001FF<br>001FF<br>011FF<br>011FF<br>011FF<br>013FF |

#### (4) Devices used

| Device   | Description                                                       |                        |  |  |  |  |  |
|----------|-------------------------------------------------------------------|------------------------|--|--|--|--|--|
| N0       | Nesting                                                           |                        |  |  |  |  |  |
| MO       | Data link ready                                                   |                        |  |  |  |  |  |
| D0       | Read register for EZA-MACTS position data                         |                        |  |  |  |  |  |
| D2       | Read register for EZA-MACTS speed data                            |                        |  |  |  |  |  |
| SB49     | The master station's data link error status                       |                        |  |  |  |  |  |
| SW0B0.0  | Data link status of EZA-MACTS (device station No.: 1) RJ71GN11-T2 |                        |  |  |  |  |  |
| SW01C8.0 | Synchronization state of EZA-MACTS (device station No.: 1)        |                        |  |  |  |  |  |
| X101B    | EZA-MACTS ready                                                   | Remote input (RX)      |  |  |  |  |  |
| W1000    | EZA-MACTS position data                                           | Pomoto register (DM/r) |  |  |  |  |  |
| W1002    | EZA-MACTS speed data                                              | Remote register (RWI)  |  |  |  |  |  |

#### (5) Ladder program (MAIN)

Execute the EI command in the MAIN program to set I44 to the interrupt-enabled state.

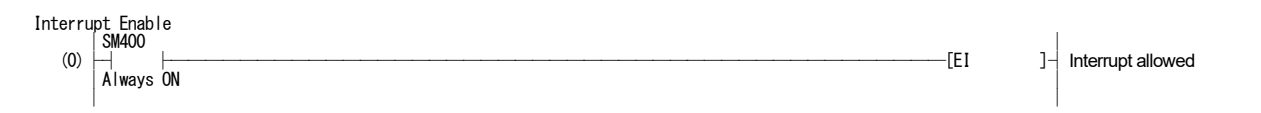

#### (6) Ladder program (I44)

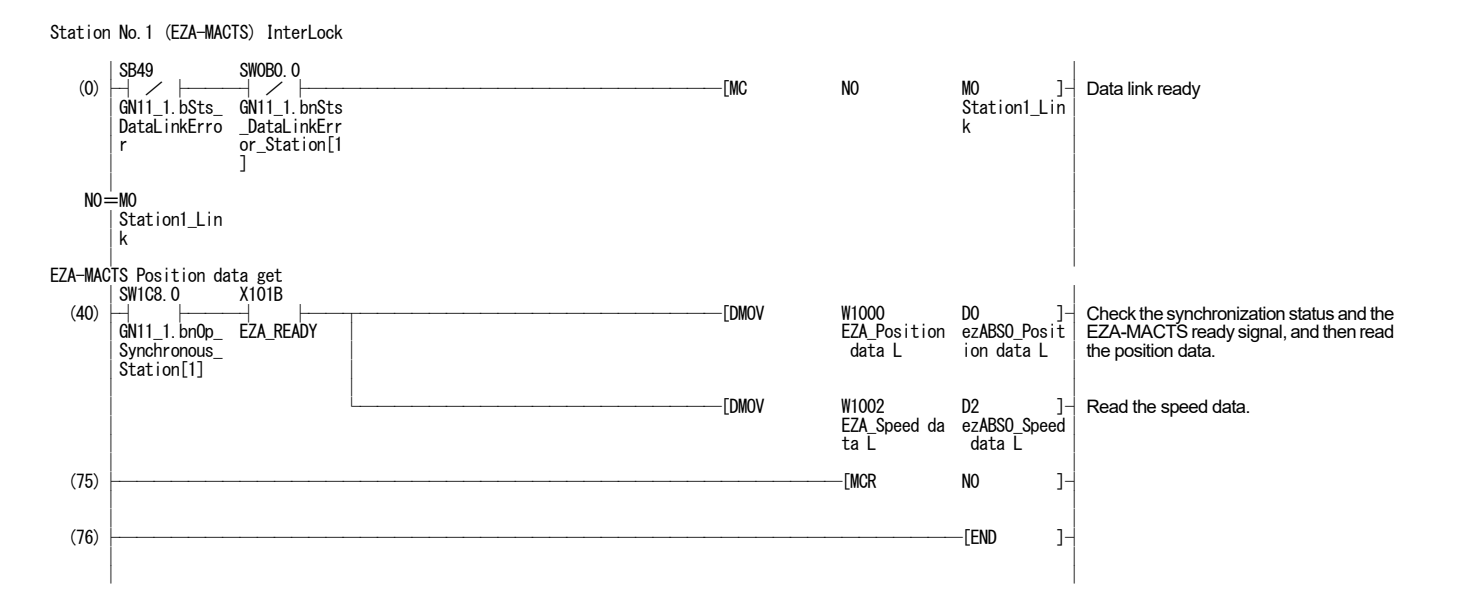

# **10. WEB SERVER FUNCTION**

### 10-1. Overview

With the Web server function, EZA-MACTS information can be checked and parameters can be set by using a Web browser on a computer connected to the CC-Link IE TSN network.

When the language setting of the Web browser is set to "Japanese," the screen will be displayed in Japanese. If set to other languages, the screen will be displayed in English.

| No. | MENU               | Description                                             |
|-----|--------------------|---------------------------------------------------------|
| 1   | Device Identity    | The EZA-MACTS device identity can be checked.           |
| 2   | Device Status      | The EZA-MACTS operational status can be checked.        |
| 3   | Parameter Settings | The EZA-MACTS parameters can be set and checked.        |
| 4   | TCP/IP Settings    | The TCP/IP settings can be checked.                     |
| 5   | Link Status        | The CC-Link IE TSN communication status can be checked. |
| 6   | Event Log          | The event history of EZA-MACTS can be checked.          |
| 7   | Password Change    | The password for setting parameters can be changed.     |

#### (1) Example of Japanese screen (Top page)

| EZA-MACIS [ ezABSO for CC-LinkIE TSN ] |      |              |                 |  |  |  |
|----------------------------------------|------|--------------|-----------------|--|--|--|
| мели                                   | 機器情報 |              |                 |  |  |  |
| • <u>機器情報</u>                          | No   | 名称           | 内容              |  |  |  |
| • 機器状態                                 | 1    | ファームウェアバージョン | 1.00            |  |  |  |
| • パラメータ設定                              | 2    | ハードウェアバージョン  | 1               |  |  |  |
|                                        | 3    | 機器バージョン      | 1               |  |  |  |
| • <u>TCP/IP 設定</u>                     | 4    | 機種タイプ        | 48              |  |  |  |
| <ul> <li><u>リンク状態</u></li> </ul>       | 5    | 機種名識別コード     | 1               |  |  |  |
| • <u>イベントログ</u>                        | 6    | 機種名識別拡張コード   | 0               |  |  |  |
| ● パスワード変更                              | 7    | ベンダコード       | 612             |  |  |  |
|                                        | 8    | 機種名称         | EZA-MACTS       |  |  |  |
|                                        | 9    | ベンダ名称        | NSD Corporation |  |  |  |
|                                        | 10   | シリアル番号       | K012345         |  |  |  |

#### (2) Example of English screen (Top page)

| EXA-MACTS [ EXABSO for CC-LINED TSN ] |                 |                      |                 |  |  |  |  |
|---------------------------------------|-----------------|----------------------|-----------------|--|--|--|--|
| MENU                                  | Device Identity |                      |                 |  |  |  |  |
| Device Identity                       | No              | Name                 | Value           |  |  |  |  |
| Device Status                         | 1               | Firmware Version     | 1.00            |  |  |  |  |
| Parameter Settings                    | 2               | Hardware Version     | 1               |  |  |  |  |
|                                       | 3               | Device Version       | 1               |  |  |  |  |
| • <u>TCP/IP Settings</u>              | 4               | Model Type           | 48              |  |  |  |  |
| <ul> <li>Link Status</li> </ul>       | 5               | Model Code           | 1               |  |  |  |  |
| Event Log                             | 6               | Expansion Model Code | 0               |  |  |  |  |
| D I CI                                | 7               | Vendor Code          | 612             |  |  |  |  |
| Password Change                       | 8               | Model Name           | EZA-MACTS       |  |  |  |  |
|                                       | 9               | Vendor Name          | NSD Corporation |  |  |  |  |
|                                       | 10              | Serial Number        | K012345         |  |  |  |  |

## 10-2. Operation Procedure of Web Server

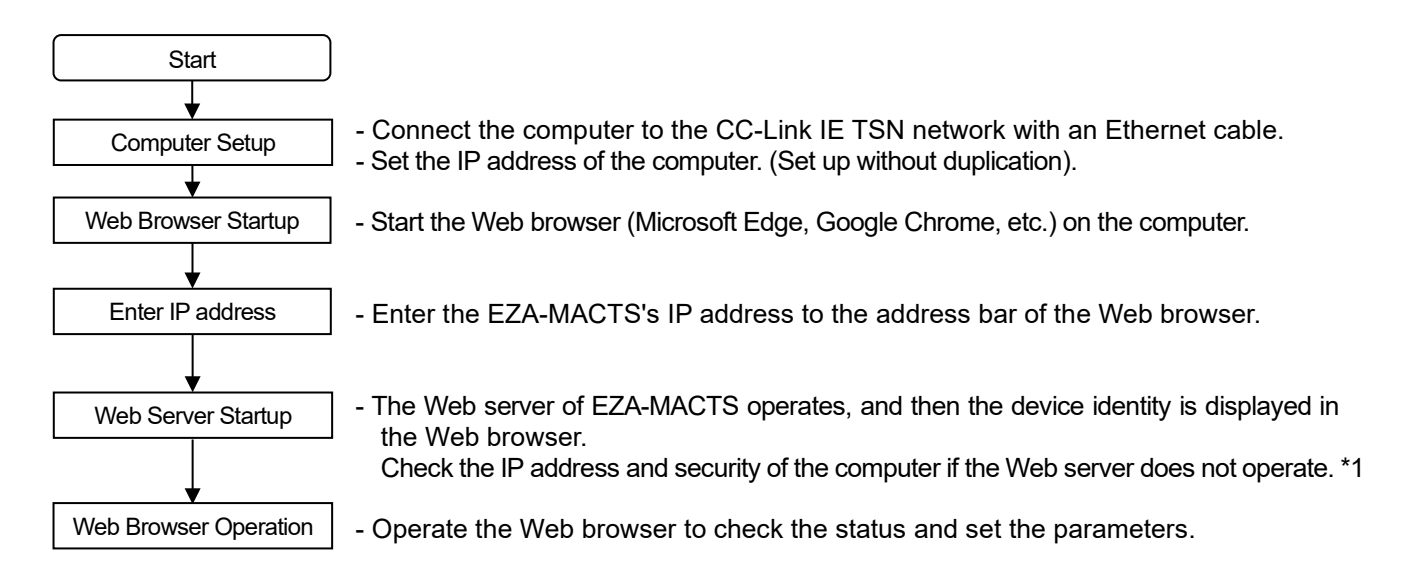

\*1: "Security" is firewalls, security software, etc.

# NOTE If the power is turned ON again for EZA-MACTS while using the web browser in Japanese, some of the displays may change to English. Update (reload) the Web browser when the power is turned ON again for EZA-MACTS.

## 10-3. Basic Operation

Click "MENU" to display the corresponding contents.

| : | EZA-MACIS [ exABSO for CC-LinkIE ISN ] |   |                      |                 |  |  |  |
|---|----------------------------------------|---|----------------------|-----------------|--|--|--|
| 1 | Device Identity                        |   |                      |                 |  |  |  |
|   | Device Identity                        | Ν | o Name               | Value           |  |  |  |
|   |                                        | 1 | Firmware Version     | 1.00            |  |  |  |
|   | Device Status                          | 2 | Hardware Version     | 1               |  |  |  |
|   |                                        | 3 | Device Version       | 1               |  |  |  |
|   | <u>Parameter Settings</u>              | 4 | Model Type           | 48              |  |  |  |
|   | • <u>TCP/IP Settings</u>               | 5 | Model Code           | 1               |  |  |  |
|   |                                        | 6 | Expansion Model Code | 0               |  |  |  |
|   | - Link Ctatus                          | 7 | Vendor Code          | 612             |  |  |  |
|   | • <u>LINK Status</u>                   | 8 | Model Name           | EZA-MACTS       |  |  |  |
|   | <ul> <li>Event Log</li> </ul>          | 9 | Vendor Name          | NSD Corporation |  |  |  |
|   | • <u>Event Log</u>                     | 1 | 0 Serial Number      |                 |  |  |  |
|   | • Password Change                      |   |                      |                 |  |  |  |

## POINT

In the following screens, the displayed contents are not automatically updated. To update, click again.

- Device Identity
- Parameter Settings
- TCP/IP Settings
- Password Change

### 10-4. Details of each Screen

Details of each screen are shown below.

## 10-4-1. Device Identity

|--|

| No | Name                 | Value           |
|----|----------------------|-----------------|
| 1  | Firmware Version     | 1.00            |
| 2  | Hardware Version     | 1               |
| 3  | Device Version       | 1               |
| 4  | Model Type           | 48              |
| 5  | Model Code           | 1               |
| 6  | Expansion Model Code | 0               |
| 7  | Vendor Code          | 612             |
| 8  | Model Name           | EZA-MACTS       |
| 9  | Vendor Name          | NSD Corporation |
| 10 | Serial Number        |                 |

## 10-4-2. Device Status

The EZA-MACTS operational status can be checked. This screen is automatically updated every approximately 1s.

| Sensor Data |                      |                                                                                                    |  |  |
|-------------|----------------------|----------------------------------------------------------------------------------------------------|--|--|
| No          | Name                 | Value                                                                                                    |  |  |
| 1           | Position Data        | 77086                                                                                                    |  |  |
| 2           | Speed Data           | 0.0 r/min                                                                                                    |  |  |
| Dev         | rice Diagnosis       |                                                                                                    |  |  |
| No          | Name                 | Value                                                                                                    |  |  |
| 1           | Device Diagnosis     | <ul> <li>Error</li> <li>Alarm</li> <li>Ready</li> <li>Preset Answer</li> <li>Configuration Parameter Data</li> </ul>                                                                                                    |  |  |
| 2           | Error information    | Sensor Error     Memory Error     Hardware Error     Power Supply Voltage Alarm     Internal Temperature Alarm     Rotation Speed Alarm     Preset Data Setting Alarm     IP Address Setting Change Alarm     Cyclic Transmission Size Alarm |  |  |
| 3           | Power Supply Voltage | 23.6 V                                                                                                    |  |  |
| 4           | Internal Temperature | 58 deg C                                                                                                    |  |  |
| 5           | Operating Time       | 105 h                                                                                                    |  |  |

## 10-4-3. Parameter Settings

The functional parameters and sensor parameters of EZA-MACTS can be set and checked.

#### Functional parameter (configuration parameter data) setting

Sets whether the EZA-MACTS parameter setting by the engineering tool is "Valid" or "Invalid".

- Invalid: The parameters cannot be set by the engineering tool.
- Valid: The parameters can be set by the engineering tool.

#### Sensor parameter setting

Sets the parameters of EZA-MACTS. For more details on parameters, refer to section 8-6-2.

#### Setting procedure

- (1) Click "Device Status" in MENU.
- (2) Check that "Ready" is marked in "Device Diagnosis".
- (3) Click "Parameter Settings" in MENU.
- (4) Enter the password, and then click "Apply". (The initial password is "admin".)
- (5) Set each parameter, and then click "Apply".

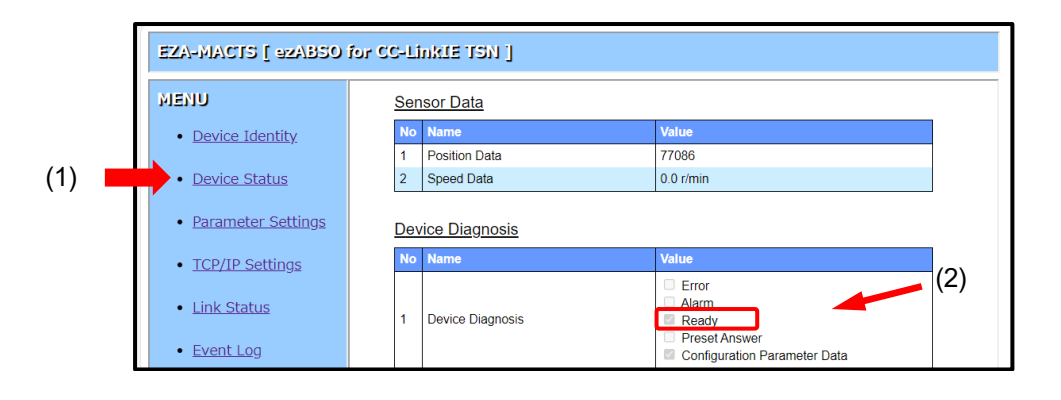

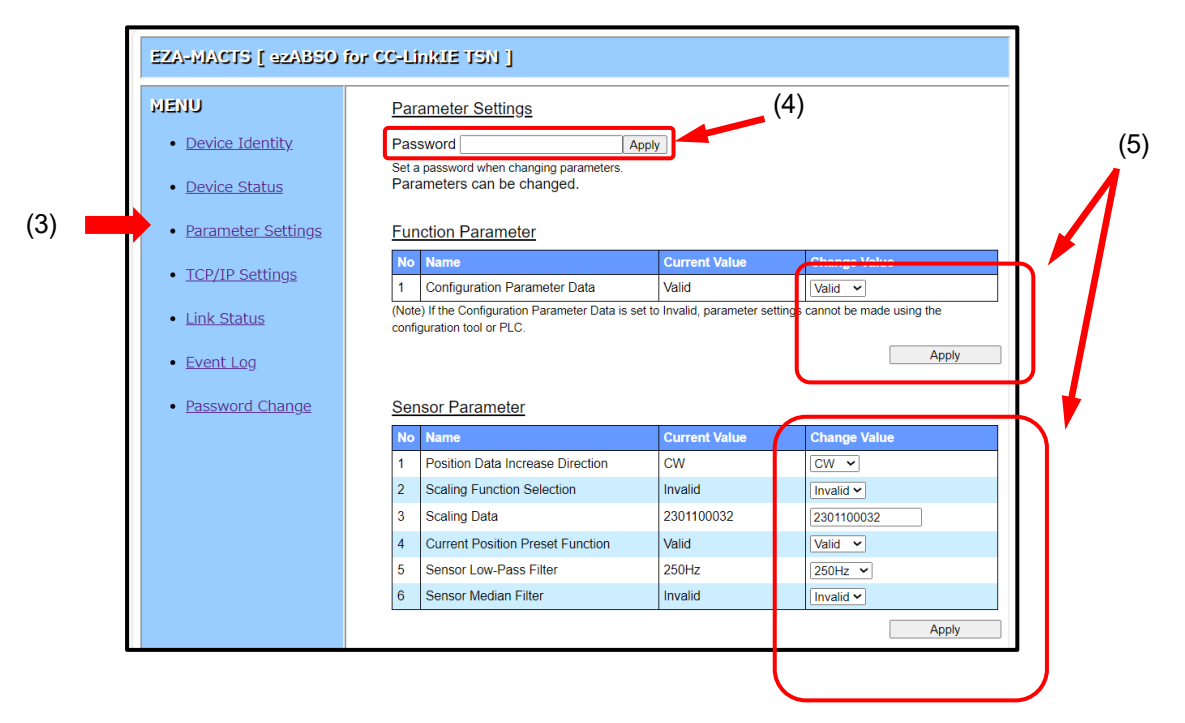

## 10-4-4. TCP/IP Settings

| The TOT/IL Settings can be checked | The TCP/IP | settings | can | be | chec | ked |
|------------------------------------|------------|----------|-----|----|------|-----|
|------------------------------------|------------|----------|-----|----|------|-----|

| TCP/IP Settings |                               |                                     |  |  |  |
|-----------------|-------------------------------|-------------------------------------|--|--|--|
| No              | Name                          | Value                               |  |  |  |
| 1               | IP Address                    | 192.168. 3. 1                       |  |  |  |
| 2               | Subnet Mask                   | 255.255.255. 0                      |  |  |  |
| 3               | Default Gateway               | 0. 0. 0. 0                          |  |  |  |
| 4               | Host Name                     | EZA-MACTS                           |  |  |  |
| 5               | IP Parameter Update *1 *2     | Not Updated                         |  |  |  |
| 6               | Station Node Address Settings | 1 : Node Switch Configuration Value |  |  |  |

\*1: "IP Parameter" is a generic term for IP address, subnet mask, default gateway, and host name.\*2: When the IP parameter has been changed from the engineering tool, "Updated" will be displayed.

## 10-4-5. Link Status

The CC-Link IE TSN communication status of EZA-MACTS can be checked. This screen is automatically updated every approximately 5s.

| No                                    | Name                                                                                                   | Value                                       |                                   |
|---------------------------------------|----------------------------------------------------------------------------------------------------|---------------------------------------------|-----------------------------------|
| 1                                     | Cyclic Transmission Status                                                                             | At Normal Communication                     | on or Power-On                    |
| 2                                     | Data Link Status                                                                                       | Cyclic Run                                  |                                   |
| 3                                     | Network Synchronous Communication                                                                      | Invalid                                     |                                   |
| 4                                     | Hold/Clear Status                                                                                      | Not Occurred                                |                                   |
| 5                                     | Master CPU Operating Status                                                                            | Run                                         |                                   |
| 6                                     | Master CPU Error Status                                                                                | No Error                                    |                                   |
| 7                                     | Cyclic Transmission Size Set by the Master Station RX : 32 bit RY : 32 bit RVr : 16 Word RWw : 16 Word |                                             |                                   |
|                                       |                                                                                                    | RWw : 16 Word                               |                                   |
| ΡΗ                                    | Y Port Status                                                                                          | RWw : 16 Word                               |                                   |
| <u>PH</u>                             | <u>Y Port Status</u><br>Name                                                                           | RWw : 16 Word Value Port1                   | Port2                             |
| <u>РН</u><br>No<br>1                  | Y Port Status<br>Name<br>Link Status                                                                   | Value<br>Port1<br>Link Up                   | Port2<br>Link Up                  |
| <u>РН</u><br>No<br>1<br>2             | Y Port Status<br>Name<br>Link Status<br>Communication Speed                                            | Value<br>Port1<br>Link Up<br>1Gbps          | Port2<br>Link Up<br>1Gbps         |
| <mark>РН`</mark><br>No<br>1<br>2<br>3 | Y Port Status Name Link Status Communication Speed Duplex                                              | Ww : 16 Word Value Port1 Link Up 1Gbps Full | Port2<br>Link Up<br>1Gbps<br>Full |

## 10-4-6. Event Log

The event history of EZA-MACTS can be checked.

It stores up to 64 data in storage memory.

The time of the master station (network) is saved in "Time" (YYYY.MM.DD HH:MM:SS.ms).

If the time synchronization has not been completed between the master station and EZA-MACTS, "-" is displayed in "Time".

This screen is automatically updated every approximately 5s.

| No  | Name                    |          | Current Value              | Change Value |       |
|-----|-------------------------|----------|----------------------------|--------------|-------|
| 1   | Preset Log Acquisition  |          | Valid                      | Valid 🗸      |       |
|     | -                       |          |                            |              | Apply |
|     |                         |          |                            |              |       |
| Eve | nt Log                  |          |                            |              |       |
| No  | Time                    | Detail   | s                          |              |       |
| 1   | -                       | Start    | cyclic transmission        |              |       |
| 2   | -                       | Time     | synchronization is complet | te           |       |
| 3   | -                       | Devic    | e start operational        |              |       |
| 4   | 2024.09.26 13:29:38.988 | Cyclic   | transmission timeout       |              |       |
| 5   | 2024.09.26 13:29:02.739 | Start of | cyclic transmission        |              |       |
| 6   | 2024.09.26 13:29:01.916 | Time     | synchronization is complet | te           |       |
| 7   | -                       | Time     | synchronization is complet | te           |       |
| 8   | -                       | Devic    | e start operational        |              |       |
| 9   | 2024.09.26 13:28:19.347 | Start of | cyclic transmission        |              |       |
| 10  | 2024.09.26 13:28:19.344 | Time     | synchronization is complet | te           |       |
| 11  | 2024.09.26 13:28:03.524 | Cyclic   | transmission timeout       |              |       |
| 12  | 2024.09.26 13:27:41.539 | Execu    | ited preset operation      |              |       |
| 13  | -                       | Start    | cyclic transmission        |              |       |
| 14  | -                       | Time     | synchronization is complet | te           |       |
| 15  | -                       | Devic    | e start operational        |              |       |
| 16  | 2024.09.26 13:24:38.850 | Cyclic   | transmission timeout       |              |       |
| 17  | 2024.09.26 13:24:24.478 | Start    | cyclic transmission        |              |       |
| 18  | 2024.09.26 13:24:24.467 | Time     | synchronization is complet | te           |       |
| 19  | 2024.09.26 13:24:06.999 | Cyclic   | transmission timeout       |              |       |
| 20  | -                       | Start    | cyclic transmission        |              |       |

#### <Event List>

| Event message                                        | Content                                                                         |
|------------------------------------------------------|---------------------------------------------------------------------------------|
| Device start operational                             | EZA-MACTS is starting to operate.                                               |
| Device forced stop operational                       | EZA-MACTS stopped its operation.                                                |
| Time synchronization is complete                     | The time synchronization is completed between the master station and EZA-MACTS. |
| Start cyclic transmission                            | The cyclic transmission is starting between the master station and EZA-MACTS.   |
| Executed preset operation                            | Executed preset.                                                                |
| Executed error clear operation                       | Executed error clear.                                                           |
| Executed remote reset operation                      | Executed the remote reset operation from the engineering tool.                  |
| Changed position data increase direction             | Changed the position data increase direction.                                   |
| Changed current position preset function             | Changed "Valid" or "Invalid" of the current position preset function.           |
| Changed scaling function                             | Changed "Valid" or "Invalid" of the scaling function.                           |
| Changed scaling data                                 | Changed the scaling data.                                                       |
| Changed sensor low-pass filter                       | Changed the sensor low-pass filter.                                             |
| Changed sensor median filter                         | Changed the sensor median filter.                                               |
| Changed logging config                               | Changed the logging configuration.                                              |
| Changed password for parameter setting               | Changed the password for setting parameters.                                    |
| Initialized password for parameter setting           | Initialized the password for setting parameters.                                |
| Sensor error                                         | A sensor error has occurred.                                                    |
| Memory error                                         | A memory error has occurred.                                                    |
| Switch error                                         | A switch error has occurred.                                                    |
| Hardware error                                       | A hardware error has occurred.                                                  |
| Power supply voltage alarm                           | The power supply voltage is outside of the specification range (10.8 to 28.8V). |
| Internal temperature alarm                           | The ambient temperature is outside of the specification range (-20 to +75°C).   |
| Rotation speed alarm                                 | The rotation speed is outside of the specification range (6,100 r/min or more). |
| Preset data setting alarm                            | The preset data (RWw0, 1) is outside of the scaling range.                      |
| IP address duplicate alarm                           | The IP address is duplicated with other devices'.                               |
| IP address setting alarm                             | The IP/STATION switch is set to "FF".                                           |
| IP address setting change alarm                      | The IP address was intentionally changed.                                       |
|                                                      | The IP address was accidentally changed.                                        |
| Cyclic transmission size alarm                       | The cyclic transmission size alarm has occurred.                                |
| Cyclic transmission timeout                          | The cyclic transmission monitoring timer has timed out.                         |
| Reserved station setting                             | Set as the reserved station.                                                    |
| Changed network synchronous<br>communication setting | Changed the network synchronous communication setting.                          |

## 10-4-7. Password Change

The password for setting parameters can be changed.

#### • Change procedure

- (1) Enter the currently set password. (The initial password is "admin".)
- (2) Enter the new password, and then click "Apply".

Password requirements:

- 4 to 20 single-byte characters.
- Characters that can be used are numbers 0 to 9, alphabets A to Z, and a to z.
- Passwords are case-sensitive.

If successful, the password is confirmed and stored in the storage memory of EZA-MACTS.

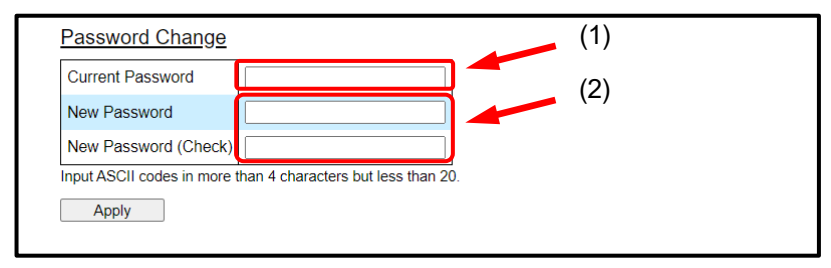

| ⚠ NOTE            |                                          |
|-------------------|------------------------------------------|
| Write down the ch | anged password for preventing to forget. |

## 10-4-8. Password initialization

The password for setting parameters can be reset to the initial password "admin". Enter the following information on the screen, and then click "Apply".

| Password Change                                               |                 |
|---------------------------------------------------------------|-----------------|
| Current Password                                              | ResetresetreSet |
| New Password                                                  |                 |
| New Password (Check)                                          | resetreSetReset |
| Input ASCII codes in more than 4 characters but less than 20. |                 |
| Apply                                                         | reSetResetreset |
|                                                               |                 |

# **11. ERROR AND ALARM CONTENTS**

|                                    | Monitor LED       | D Remote input (RX) |          |          | Web server                              | ezSCOPE *1                                                   |                 |  |
|------------------------------------|-------------------|---------------------|----------|----------|-----------------------------------------|--------------------------------------------------------------|-----------------|--|
| Name                               | RUN / ERR         | Ready               | Error    | Alarm    | Device diagnosis                        | Network error                                                | -Classification |  |
|                                    | Unstable          | Unstable            | Unstable | Unstable | O                                       | Hardware error                                               | Major           |  |
| CPU error                          | Red               | 0                   | 1        | 0        |                                         |                                                              |                 |  |
| Sensor error                       | Flashing Red      | 0                   | 1        | 0        | Sensor error                            | Sensor error                                                 | Moderate        |  |
| Memory error                       | Flashing Red      | 0                   | 1        | 0        | Memory error /<br>Communication failure | Memory error                                                 | Moderate        |  |
| Hardware error                     | Flashing Red      | 0                   | 1        | 0        | Hardware error                          | LINK OFF or<br>Hardware error                                | Moderate        |  |
| Switch error                       | Flashing Red      | Unstable            | Unstable | Unstable | Communication failure                   | Switch error                                                 | Moderate        |  |
| Power supply<br>voltage alarm      | Flashing<br>Green | 1                   | 0        | 1        | Power supply voltage<br>alarm           | Power supply voltage<br>alarm (overvoltage,<br>undervoltage) | Minor           |  |
| Internal temperature<br>alarm      | Flashing<br>Green | 1                   | 0        | 1        | Internal temperature<br>alarm           | Internal temperature<br>alarm (high, low)                    | Minor           |  |
| Rotation speed<br>alarm            | Flashing<br>Green | 1                   | 0        | 1        | Rotation speed alarm                    | Rotation speed alarm                                         | Minor           |  |
| Preset data setting<br>alarm       | Flashing<br>Green | 1                   | 0        | 1        | Preset data setting alarm               | Preset data setting alarm                                    | Minor           |  |
| IP address setting<br>change alarm | Flashing<br>Green | 1                   | 0        | 1        | IP address setting change<br>alarm      | IP address change alarm                                      | Minor           |  |
| IP address setting<br>alarm        | Flashing<br>Green | Unstable            | Unstable | Unstable | Communication failure                   | IP address setting alarm                                     | Minor           |  |
| IP address duplicate<br>alarm      | Flashing<br>Green | Unstable            | Unstable | Unstable | Communication failure                   | IP address overlap alarm                                     | Minor           |  |
| Cyclic transmission<br>size alarm  | Flashing<br>Green | Unstable            | Unstable | Unstable | Cyclic transmission size<br>alarm       | Transmission size alarm                                      | Minor           |  |

## 11-1. List of Errors and Alarms

\*1: For more details, refer to "ezSCOPE specifications and instruction manual".

## 11-2. Cause and Clear Method

After removing the cause, follow the clear method to clear the error or alarm.

| -                              | <b>0</b>                                                                                     |                                      |                                                                                               |                                                                                 |
|--------------------------------|----------------------------------------------------------------------------------------------|--------------------------------------|-----------------------------------------------------------------------------------------------|---------------------------------------------------------------------------------|
| Name                           | Probable cause                                                                               | When detected                        | Status                                                                                        | Clear method *3 *4                                                              |
| CPU error                      | - The internal CPU of EZA-MACTS had a runaway.                                               | Always                               | The operation does not work.                                                                  | Restart                                                                         |
| Sensor error                   | - The sensor circuit inside EZA-MACTS has an error.                                          | Always                               | The position and speed data are unstable.                                                     | Error clear or Restart                                                          |
| Memory error                   | - The storage memory inside EZA-MACTS has an<br>error.                                       | At power ON                          | It operates under the factory setting.                                                        | Error clear                                                                     |
| Hardware error                 | - The circuit inside EZA-MACTS has an error.                                                 | Always                               | The position and speed data are unstable.                                                     | Error clear or Restart                                                          |
| Switch error                   | - The IP/STATION switch has an error.                                                        | At power ON                          | CC-link IE TSN<br>communication is not<br>available.                                          | Restart                                                                         |
| Power supply voltage alarm     | - The power voltage supplied to EZA-MACTS is<br>outside of the range between 10.8 and 28.8V. | Always                               | The position and speed data output normally.                                                  | Automatic recovery                                                              |
| Internal temperature<br>alarm  | - The EZA-MACTS's ambient temperature is outside of the range between 20 and 75°C.           | Always                               | The position and speed<br>data are output normally,<br>but its accuracy cannot<br>be assured. | Automatic recovery                                                              |
| Rotation speed alarm           | - The EZA-MACTS's rotation speed is more than 6,100r/min. *2                                 | Always                               | The position and speed data output normally. *2                                               | Automatic recovery                                                              |
| Preset data setting<br>alarm   | - The preset data (RWw0, 1) is outside of the range.                                         | When preset (RY) changes from 0 to 1 | It operates with the position data before the preset operation.                               | Set the preset data correctly,<br>and then perform the preset<br>again.         |
| IP address setting             | - The IP address was intentionally changed.                                                  |                                      | It operates with the IP<br>address before the<br>change.                                      | Restart                                                                         |
| change alarm                   | - The IP address was accidentally changed.                                                   | Always                               |                                                                                               | Return the IP address to the setting at power ON, and then perform error clear. |
| IP address setting alarm       | - The IP/STATION switch has been set to "FF".                                                | At power ON                          | CC-link IE TSN<br>communication is not<br>available.                                          | Set the IP/STATION switch<br>correctly, and then restart the<br>power supply.   |
| IP address duplicate alarm     | - The IP address is duplicated with other devices'.                                          | Always                               | CC-Link IE TSN<br>communication<br>becomes unstable.                                          | Set the IP address correctly,<br>and then restart the power<br>supply.          |
| Cyclic transmission size alarm | - The specification of EZA-MACTS differs from the transmission size set in the PLC.          | Always                               | The cyclic transmission is not available.                                                     | Correct the PLC's<br>transmission size setting,<br>and then restart the power   |

\*2 When the shaft rotates in 9,000r/min or more, the speed data and the rotation speed alarm might be unstable.

\*3 The items listed as "Restart" in the clearing method can also be cleared by the remote reset operation of the engineering tool.

\*4 If the error cannot be cleared by performing the clear method, EZA-MACTS has failed. Contact your NSD representative.

# ▲ NOTE

- EZA-MACTS might be damaged when "Internal Temperature Alarm" occurs. Lower the ambient temperature quickly. Or, the installation location should move to a location which is within a permissible temperature range.

- If "Switch Error" occurs, CC-Link IE TSN communication is not available. Check the state by the monitor LED or ezSCOPE because it cannot be checked by the PLC or the Web server function.
- If "Memory Error" occurs, the parameter setting value and preset data are returned to the factory settings. Set the parameter and preset data again.

Also, the IP address will return to the factory setting (192.168.3.100). If the IP/STATION switch is set to "0", set the IP address again.

- When the operating time area in the storage memory is corrupted, "Memory error" will not occur. If this area is read out, it will become "-1" (FFFF FFFF H).
- When the event log area in the storage memory is corrupted, "Memory error" will not occur. If this area is read out, it will become unstable.

# **12. INSPECTION**

The inspection should be conducted once every 6 months to a year. Any inspected items which do not satisfy the criteria shown below should be corrected.

| Inspection<br>item  | Description                                                                 | Criteria                         | Remark      |  |
|---------------------|-----------------------------------------------------------------------------|----------------------------------|-------------|--|
| Power<br>supply     | Measure the voltage fluctuation on the terminal block of the power supply.  | Within 10.8 to 28.8<br>VDC range | Tester      |  |
| Ambient             | Check the ambient temperature.                                              | -20 to +75°C                     | Thermometer |  |
| conditions          | Check the accumulation of dust.                                             | None                             |             |  |
| Mount<br>conditions | Check that EZA-MACTS is securely mounted.                                   | There should be no looseness.    |             |  |
|                     | Check that the shaft of EZA-MACTS is securely coupled to the machine shaft. | There should be no looseness.    | Visual      |  |
|                     | Check for severed cables.                                                   | Cable should appear normal.      | inspection  |  |
|                     | Check that the screws of the relay terminal for cable are                   | There should be no               |             |  |
|                     | securely tightened.                                                         | looseness.                       |             |  |
|                     | Check that the connector is securely connected.                             | There should be no looseness.    |             |  |

# **13. TROUBLE SHOOTING**

## 13-1. Trouble Shooting Flowchart

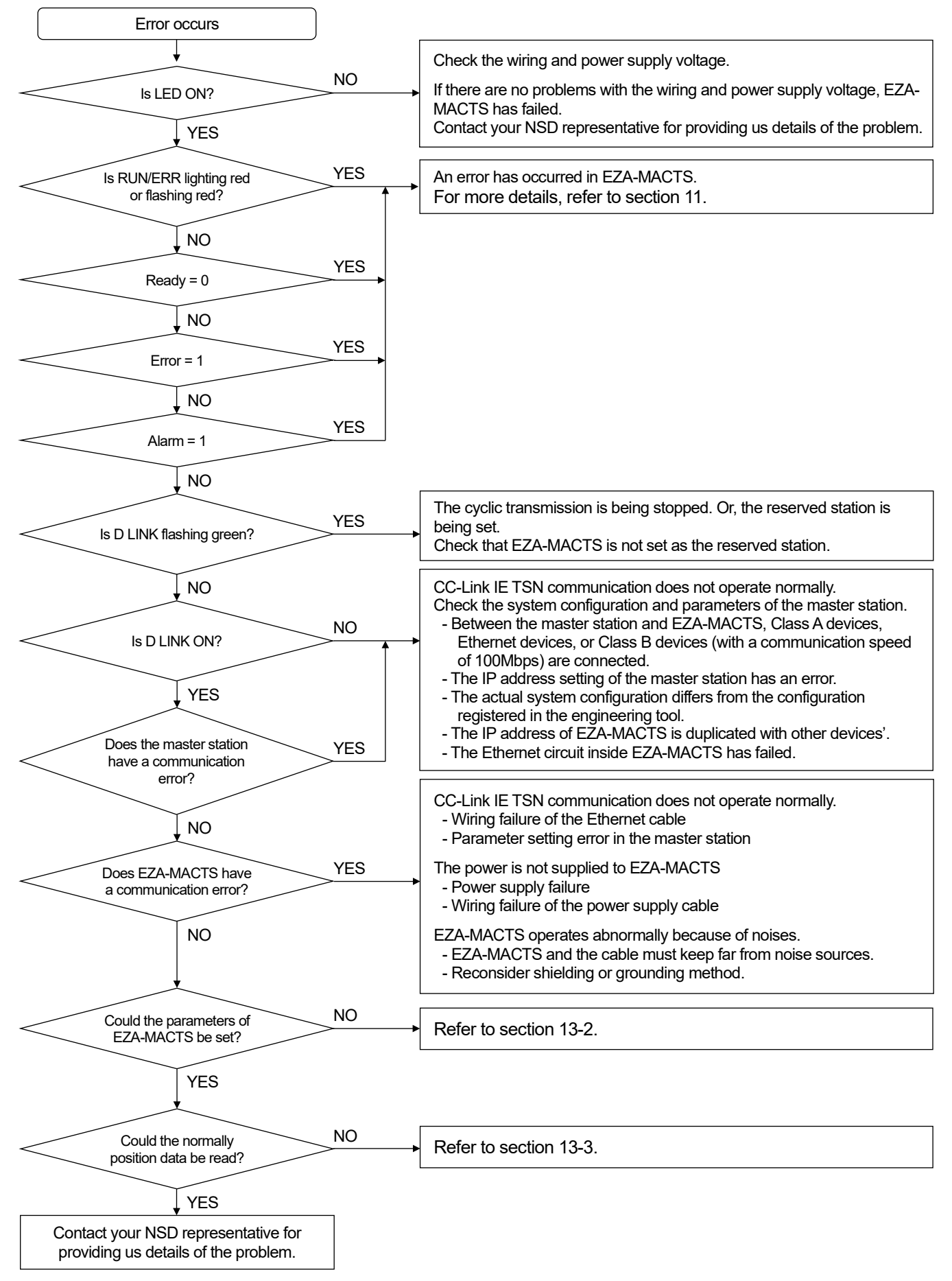

## 13-2. Flowchart when Parameter cannot be Set

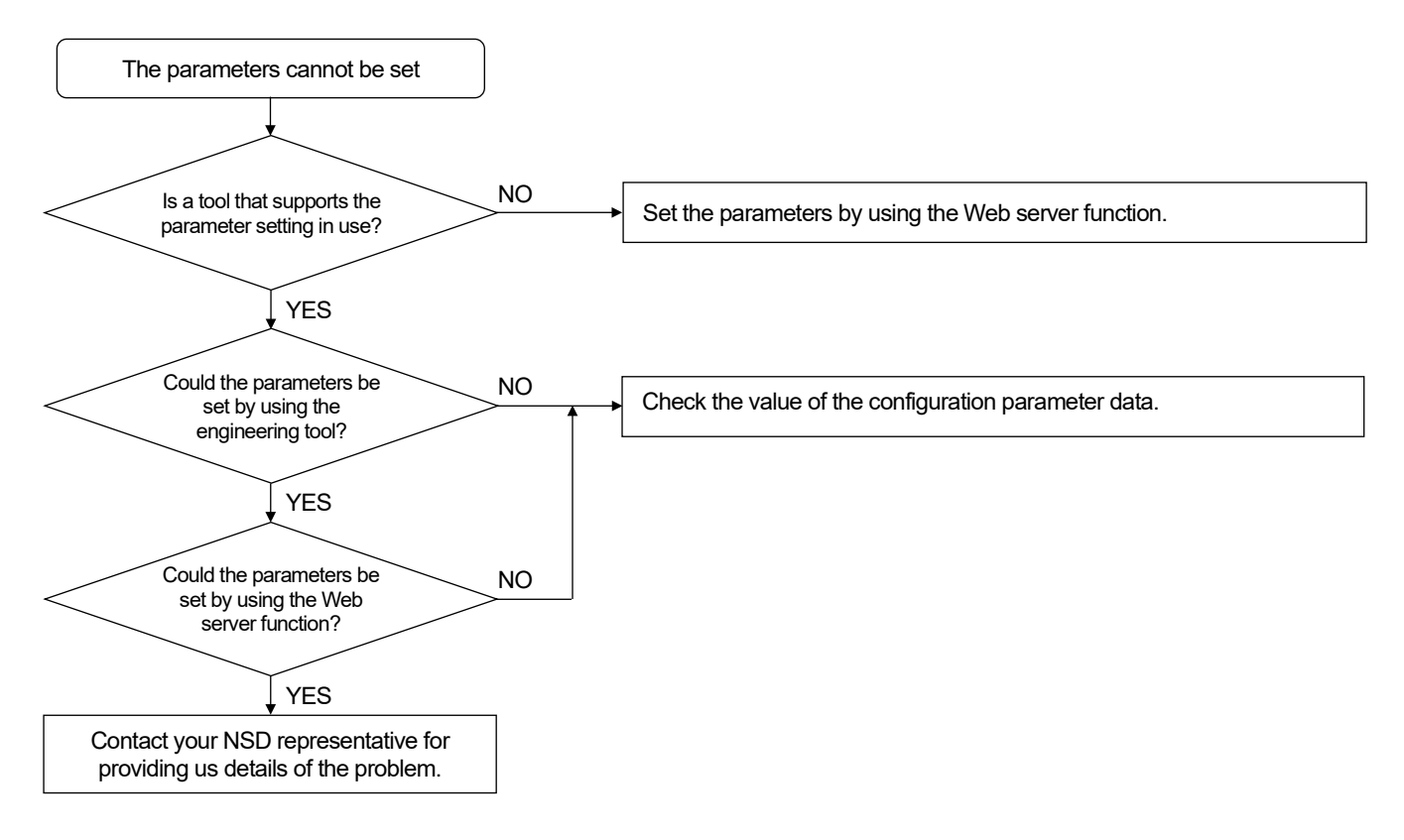

## 13-3. Flowchart when Normally Position Data cannot be Read

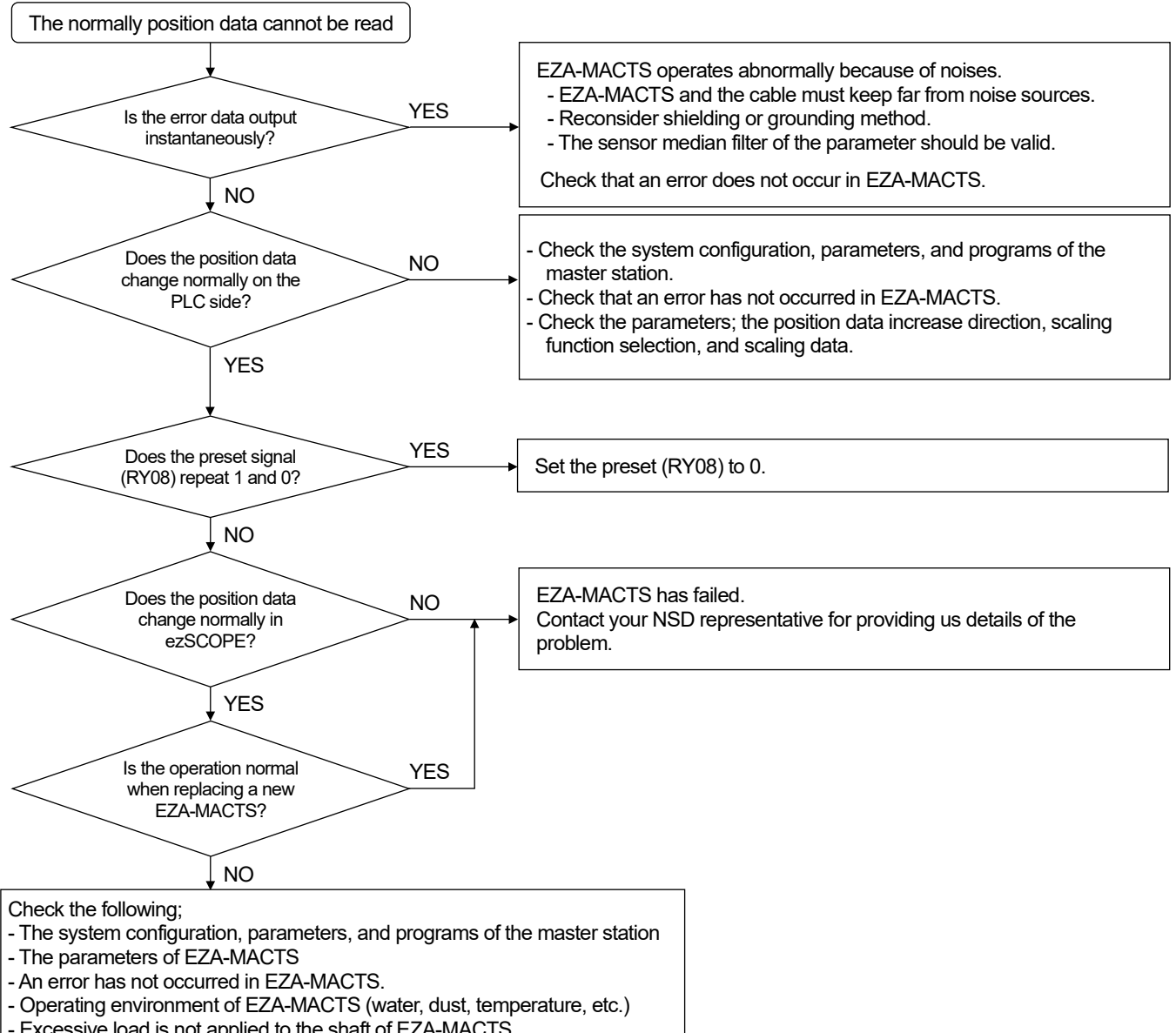

- Excessive load is not applied to the shaft of EZA-MACTS.

### 13-4. Information Required when Reporting Problem

Should a problem occur with this product, please contact your NSD representative as soon as possible.

#### (1) Contact information

Please refer to the back cover.

#### (2) Information to report

- Nameplate information ① and ② below
  - 1 MODEL (Model code)
  - 2 SERIAL (Serial number)
- Error details
  - 1. Date and time of occurrence
  - 2. When did the error occur

- ezABSO MODEL: ① SERIAL: ② MADE IN JAPAN MED Corporation Negoys, 460-8302
- a. At initial power on
- b. During test operation
- c. During continuous operation (approx. \_\_\_ months)
- s a. At startup b. During operation
- 3. Error occurrence conditions
- 4. Error occurrence frequency
- 5. Error description (details)
- 6. Operation conditions

Machine name used Wiring Operating environment (water, oil, dust, etc.) Ambient temperature Vibration Noise

## 13-5. Warranty Period and Scope

#### (1) Warranty Period

The warranty period is 1 year from the delivery date.

#### (2) Scope of Warranty

In the event that the unit fails during the above warranty period due to a cause for which NSD is responsible, NSD will replace the failed parts and will perform necessary repairs. The following problem causes, however, are outside the scope of this warranty.

- 1. Problems caused by mishandling.
- 2. Problems originating outside this unit.
- 3. Problems caused by unauthorized modifications or repairs.
- 4. Problems caused by natural disasters, catastrophes, etc.

This warranty extends only to the delivered product, and does not cover any collateral damage which a malfunction in this product may cause.

#### 13-6. Scope of Service

The purchase price of this product does not include service fees for dispatching engineers, etc. Separate service fees will therefore be imposed for the following types of service.

- (1) Installation guidance and presence at test operation
- (2) Maintenance, inspection, adjustment, and repair
- (3) Technical guidance

# **APPENDIX 1. CE MARKING**

EZA-MACTS conforms to EMC directive.

The low voltage directive is out of the range because EZA-MACTS is activated by 24VDC power supply.

## Appendix 1-1. EMC Directives

It is necessary to do CE marking in the customer's responsibility in the state of a final product. Confirm EMC compliance of the machine and the entire device by the customer because EMC changes configuration of the control panel, wiring, and layout.

## Appendix 1-2. EMC Directive and Standards

EMC Directive consists of immunity and emission items. EMC standards and testing items are indicated in the following table.

| -              | 5            |                                                                     |  |
|----------------|--------------|---------------------------------------------------------------------|--|
| Class          | Standard No. | Name                                                                |  |
| EMI (Emission) | EN61000-6-4  | Generic standards.<br>Emission standard for industrial environments |  |
|                | EN61000-6-2  | Generic standards.<br>Immunity standard for industrial environments |  |
| EMS (Immunity) | EN61000-4-2  | Electrostatic Discharge                                             |  |
|                | EN61000-4-3  | Radiated, Radio Frequency, Electromagnetic Field                    |  |
|                | EN61000-4-4  | Electrical Fast Transient / Burst                                   |  |
|                | EN61000-4-5  | Surge Immunity                                                      |  |
|                | EN61000-4-6  | Conducted Disturbances, Induced by Radio-Frequency Fields           |  |
|                | EN61000-4-8  | Power Frequency Magnetic Field                                      |  |

EMC Standard and Testing

## Appendix 1-3. Restriction

When using the Ethernet cable length longer than 30m, the Ethernet cable should be passed through a metal duct, or covered with a shielded zipper tube and grounded (ground resistance of 100 ohm or less) the shield of the zipper tube.

Recommended zipper tube

| Model            | Manufacturer              |
|------------------|---------------------------|
| MLBFSX 20 $\phi$ | ZIPPERTUBING(JAPAN), LTD. |

#### Reference

It might be improved when the clamp filter is installed to the power supply cable or the Ethernet cable when it operates faultily by the influence from the peripheral devices.

#### Recommended clamp filter

| Mounting location    | Model                                        | Manufacturer    |  |
|----------------------|----------------------------------------------|-----------------|--|
| - Power supply cable | $7CAT2022,0020$ (lppor dimonoiono: $\phi(0)$ | TDK Corporation |  |
| - Ethernet cable     | ZCAT2032-0930 (Inner dimensions: $\psi$ 9)   | TDK Corporation |  |

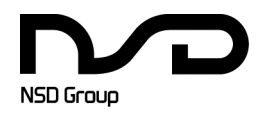

Manufacturer NSD Corporation 3-31-28, OSU, NAKA-KU, NAGOYA, JAPAN 460-8302

 Distributor

 NSD Trading Corporation
 3-31-23, OSU, NAKA-KU, NAGOYA, JAPAN 460-8302

 Phone: +81-52-261-2352
 Facsimile: +81-52-252-0522

 URL: www.nsdcorp.com
 E-mail: foreign@nsdcorp.com

 Copyright©2025 NSD Corporation All rights reserved.